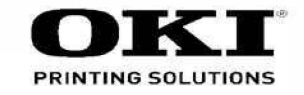

# C931 / C942

# Option Fiery XF Server Maintenance Manual (Disassembly)

062513A

Copyright © 2013 by Oki Data. All Rights Reserved

## Disclaimer

Every effort has been made to ensure that the information in this document is complete, accurate, and up-todate. The manufacturer assumes no responsibility for the results of errors beyond its control. The manufacturer also cannot guarantee that changes in software and equipment made by other manufacturers and referred to in this guide will not affect the applicability of the information in it. Mention of software products manufactured by other companies does not necessarily constitute endorsement by the manufacturer.

While all reasonable efforts have been made to make this document as accurate and helpful as possible, we make no warranty of any kind, expressed or implied, as to the accuracy or completeness of the information contained herein.

The most up-to-date drivers and manuals are available from the web site: http://www.okiprintingsolutions.com

#### Introduction

#### Warnings

This Manual uses the following warnings to prevent injury to maintenance personnel and damage to customer property.

| "Danger" indicates the imminent danger of death or serious injury if not used (or conducted) properly.                                                                                            |
|----------------------------------------------------------------------------------------------------|
| "Warning" indicates the possibility of death or serious injury if not used (or conducted) properly.                                                                                               |
| "Caution" indicates the possibility of light or medium injury or of<br>property damage to the product itself or other property of the user or<br>other party if not used (or conducted) properly. |

#### Warning labels

 Never peel off a label, and be sure to keep them clean. If a label has peeled off or is too dirty to read, replace it.

#### Countering static electricity during maintenance work

Replace maintenance parts after first taking measures to counter static electricity.

• Wrist straps

Use antistatic wrists straps during maintenance work.

• Antistatic work mats

Disassemble the equipment atop an antistatic mat. Place removed electronic parts on top of antistatic mats.

## **Disassembly/reassembly procedures**

| ٠ | Names of parts                                   | <u>(0000)</u> |
|---|--------------------------------------------------|---------------|
| ٠ | List of maintenance parts                        | <u>(0001)</u> |
| ٠ | Replacing the upper cover and dust filter        | <u>(0002)</u> |
| ٠ | Replacing memory                                 | <u>(0003)</u> |
| ٠ | Replacing the slot board                         | <u>(0004)</u> |
| ٠ | Replacing the ODD(e.g., DVD drive) and ODD cable | <u>(0005)</u> |
| • | Replacing the HDD and HDD cable                  | <u>(0006)</u> |
| ٠ | Replacing the SW/LED cables                      | <u>(0007)</u> |
| ٠ | Replacing the power-supply unit                  | <u>(0008)</u> |
| ٠ | Replacing the CPU fan                            | <u>(0009)</u> |
| • | Replacing the main board assembly                | <u>(0010)</u> |
| • | Replacing the lithium battery                    | <u>(0011)</u> |
| • | Clearing the CMOS                                | <u>(0012)</u> |
|   |                                                  |               |

## 0000

#### 1. Front of personal computer

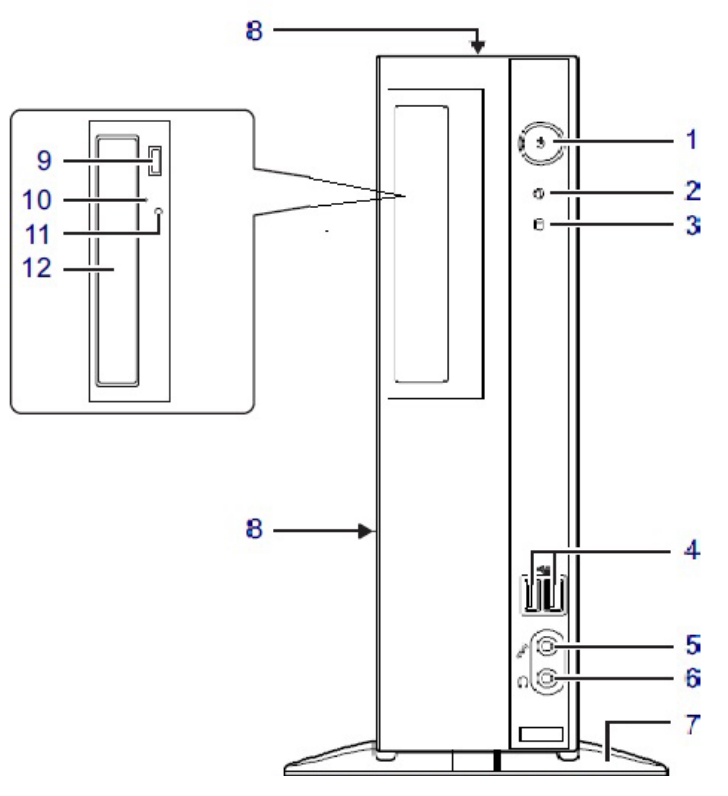

(Actual unit may differ from the above illustration depending on model and conditions)

#### 1. (I) Power button

Used to turn on the power to the PC and put it in power saving mode.

#### 2. Power lamp

Lights green when the PC's power is on. Lights orange when the PC is in sleep mode.

#### 3. Disc access lamp

Lights during access to the internal hard disk, CD, DVD or other drive.

#### 4. • USB connector

Compliant with USB 2.0.

## 5. 🔊 Microphone jack

#### 6. 🞧 Headphone jack

#### 7. Foot

A stand attached when setting up the PC.

#### 8. Air intake

Holes for taking in air to cool off the PC.

#### 9. Disc eject button

#### 10. Force eject button

Used to forced the tray open when the optical drive tray will not open conventionally.

#### 11. Optical disk access lamp

Lights when accessing a CD/DVD disc, or when opening/closing the optical drive tray.

#### 2. Rear side of the PC

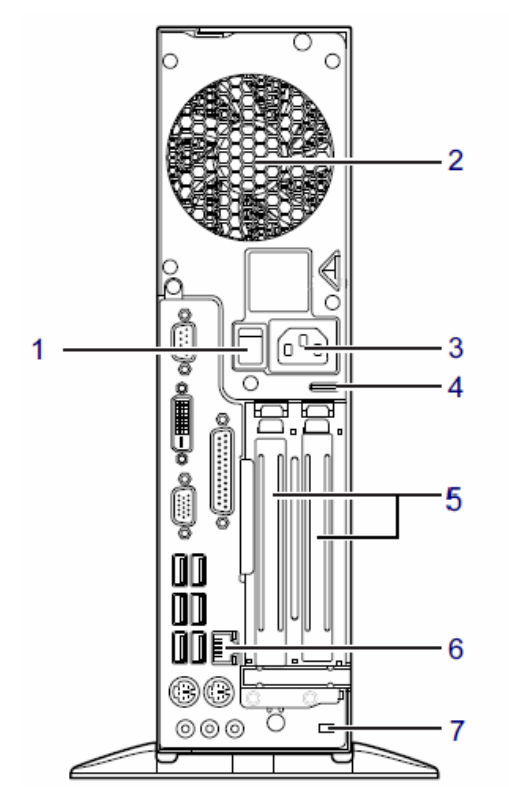

(Actual unit may differ from the above illustration depending on model and conditions)

#### 1. Main switch

Switches the PC's power on or off. Switch status

| Switch to on<br>(" ")  | To use the PC (ordinary state)                                                                              |
|------------------------|----------------------------------------------------------------------------------------------------|
| Switch to off<br>("O") | <ul> <li>To turn the power off<br/>completely</li> <li>When not using the PC for a<br/>long time</li> </ul> |

#### 2. Exhaust vent

Releases heat from inside the PC.

#### 3. Inlet

Used to attach the power cable that came with the PC.

4. Security lock attachment

#### 5. Expansion card slot

## 6. 器 LAN connector

See the table below concerning the status LEDs

#### 7. Antitheft lock attachment

|                               | Upper LED (Speed) | Lower LED (Link/Act) |
|-------------------------------|-------------------|----------------------|
| Link established at 1000 Mbps | Lit orange        | Lit green (see Note) |
| Link established at 100 Mbps  | Lit green         | Lit green (see Note) |
| Link established at 10 Mbps   | Off               | Lit green (see Note) |

#### Note: Blinks green during data transfer

For 1000 BASE-T data transfer, use a 1000 BASE-T-compatible network device and an Enhanced Category 5 (Category 5E) or higher LAN cable.

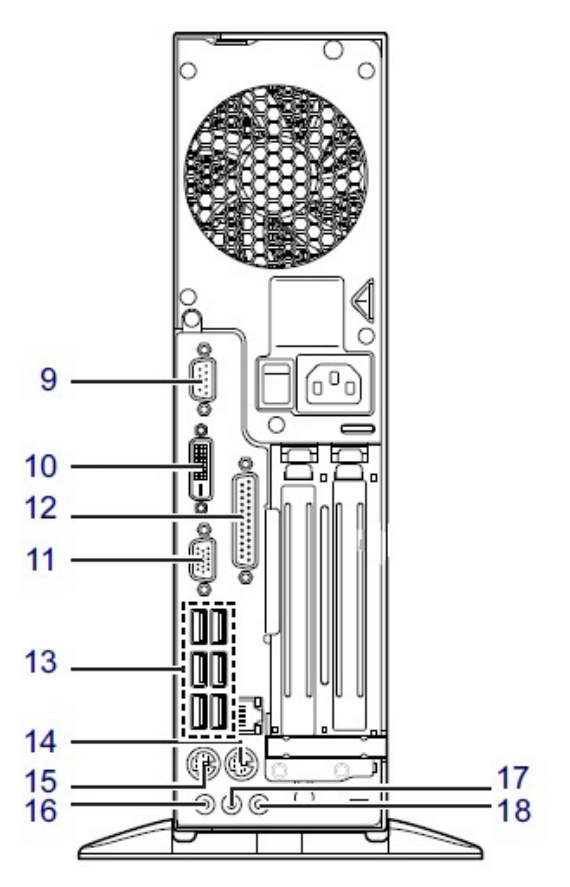

(Actual unit may differ from the above illustration depending on model and conditions)

#### 9. Serial connector

Connect or disconenct a serial device after first turning off the power to the PC.

#### 10. \Lambda Digital display connector

(DVI-D)

This connector cannot be used on a model equipped with a graphics card. Connect a digital display after first turning off the power to the PC.

#### 11. C Analog display connector

This connector cannot be used on a model equipped with a graphics card. Connect an analog display after first turning off the power to the PC.

#### 12. A Parallel connector

Connect or disconenct a parellel device after first turning off the power to the PC.

#### 13. • USB connectors

The upper four conenctors are USB 3.0-compliant, while the lower two are USB 2.0-compliant.

## 14. 👌 Mouse connector

Connect a mouse after first turning off the power to the PC.

#### 15. Em Keyboard connector

Connect a keyboard after first turning off the power to the PC.

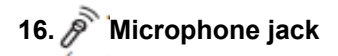

- 18. ((+)-Line-in jack

#### 3. Inside the PC

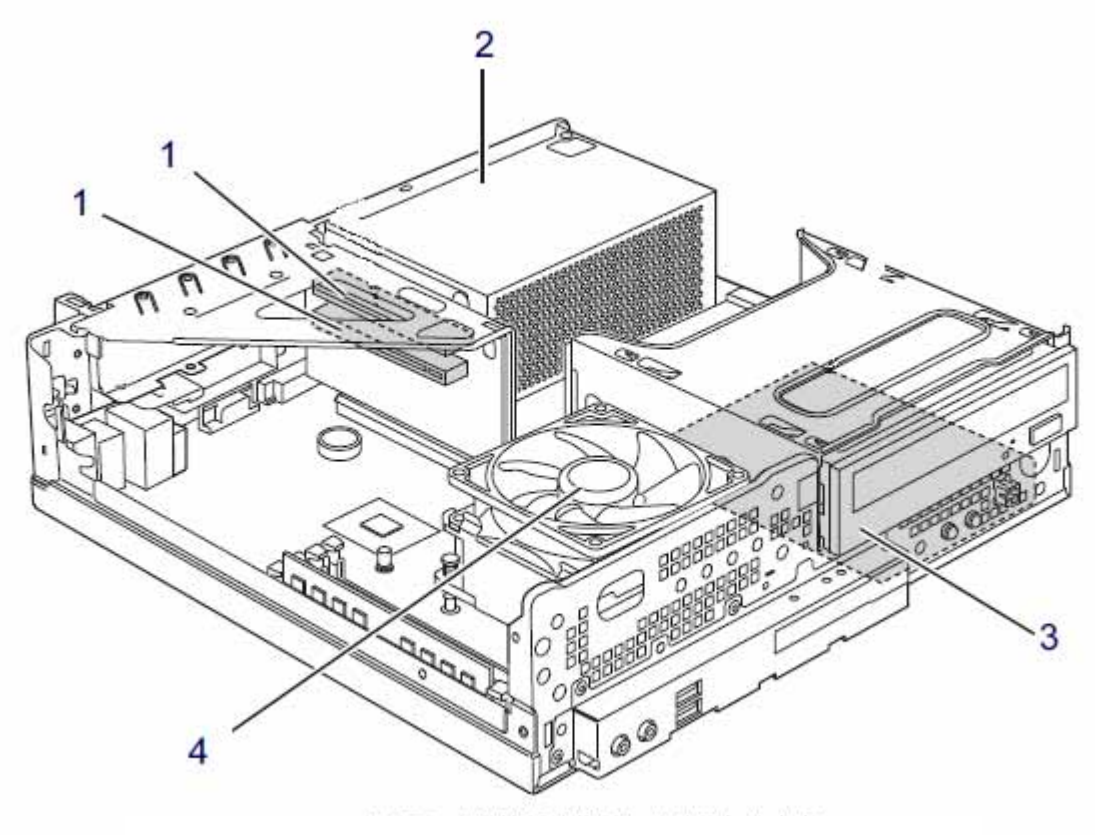

(Actual unit may differ from the above illustration depending on model and conditions)

#### 1. PCI card slot

Use this slot to attach various expansion cards to expand the PC's functions.

#### 2. Power supply unit

- 3. Internal hard disk
- 4. CPU fan

#### 4. Main board

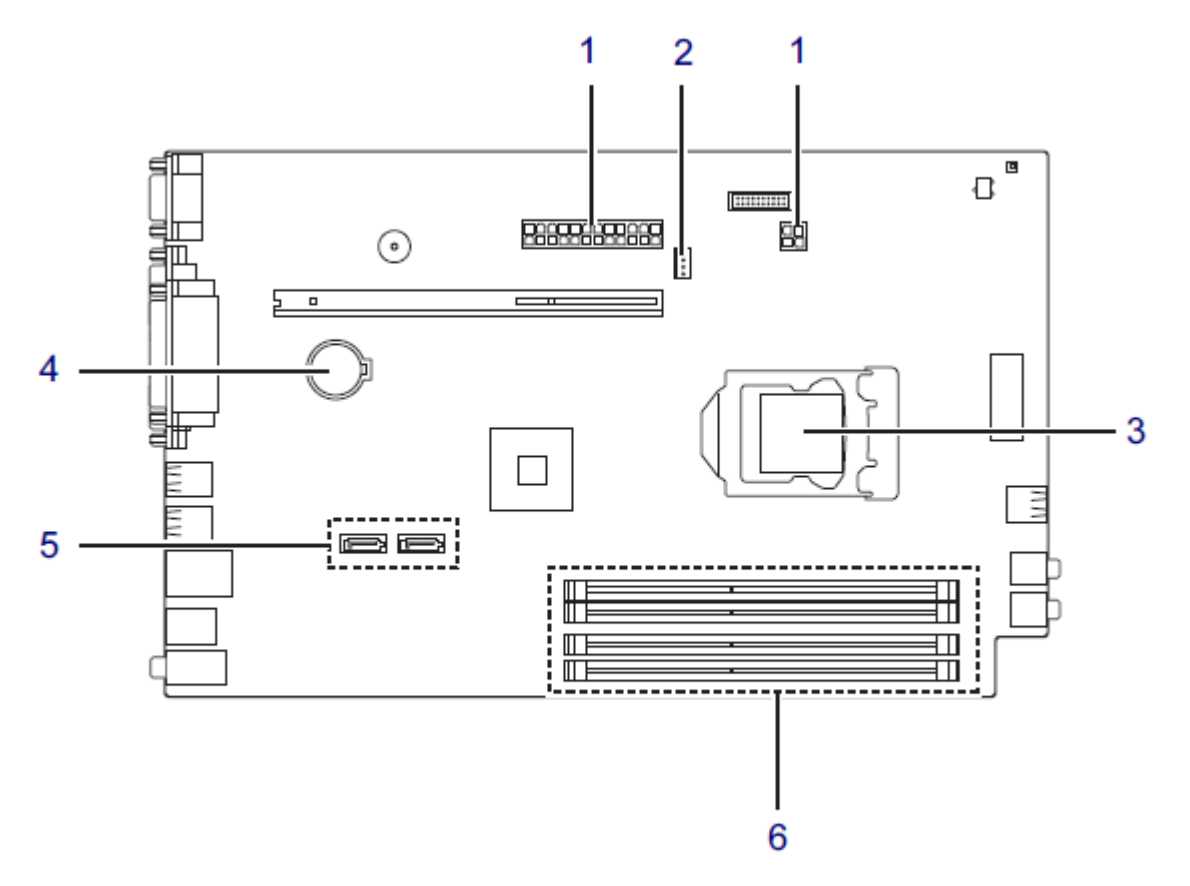

(Actual unit may differ from the above illustration depending on model and conditions)

#### 1. Power connector

#### 2. CPU fan connector

#### 3. CPU socket

The PC's CPU is mounted in this socket. Maintenance parts installed in the CPU socket are the CPU and the heat sink.

#### 4. Internal lithium battery

This battery is used to power the PC's clock and sage its BIOS setup configuration. Under normal conditions, it can be used for approximately five years.

#### 5. Serial ATA connector

6. Memory slot

## List of maintenance parts

## 0001

Parts specifications are subject to change, addition, or removal without notice. Check specifications before ordering parts.

| Part name              | Common name    | Part specification | Comments                                     |
|------------------------|----------------|--------------------|----------------------------------------------|
| MB-main board-ASY      | Main board ASY | CP583532-XX-OKI    | M/B+CPU(Corei7-3770)+H/S(<br>heat sink)      |
| FAN-CPU                | CPU fan        | CP539904-XX-OKI    | FAN + LABEL +DUCT                            |
| PCB-slot board         | Slot board     | CP506137-XX-OKI    | PCI 2 SLOT                                   |
| MEM-DIMM-4GB×2         | Memory         | CP583533-XX-OKI    | 4GB X2 cards set                             |
| HDD-250GB              | HDD            | CP170109-XX-OKI    |                                              |
| CBL-SATA-HDD           | HDD cable      | CP117998-XX-OKI    | SATA CABLE HDD                               |
| DVD-ROM                | ODD            | CP343981-XX-OKI    |                                              |
| CBL-SATA-ODD           | ODD cable      | CP432780-XX-OKI    | SATA CABLE ODD                               |
| Power supply unit      |                | CP371611-XX-OKI    |                                              |
| CBL-SW/LED cable       | SW/LED cable   | CP241175-XX-OKI    |                                              |
| Dust filter            |                | CP539901-XX-OKI    | Attached inside CPU air inlet on upper cover |
| Upper cover            |                | CP525197-XX-OKI    |                                              |
| Lower cover            |                | CP525198-XX-OKI    |                                              |
| Clamp                  |                | CA31950-0072-OKI   | For use with the power supply unit           |
| Stand-SET              |                | CP364596-XX-OKI    | Set consists of two stands and two screws    |
| Coin screw             |                | CP241176-XX-OKI    |                                              |
| Rubber feet            |                | CP168996-XX-OKI    | 4-piece set                                  |
| Small screw M3L6       |                | F6-SW2N3-06121-OKI |                                              |
| Screw                  |                | F6-SBD3-04121-OKI  | HDD                                          |
| Inch screw             |                | CP126822-XX-OKI    |                                              |
| Thumbscrew             |                | CP198901-XX-OKI    |                                              |
| Lithium battery-CR2032 |                | ТВА                |                                              |
| HDD 25 BRACKET         |                | CP241299-XX-OKI    | For use with HDD                             |
| AC CORD JAPAN          |                | CA63100-0002-OKI   |                                              |
| AC CORD EU             |                | CP583561-XX-OKI    |                                              |
| AC CORD AMERICA        |                | CP583560-XX-OKI    |                                              |
| AC CORD AUS/NZL        |                | CP583562-XX-OKI    |                                              |
| AC CORD MALAYSIA       |                | CP583566-XX-OKI    |                                              |
| AC CORD SINGAPORE      |                | CP583567-XX-OKI    |                                              |
| AC CORD CHINA          |                | CP583564-XX-OKI    |                                              |
| AC CORD TAIWAN         |                | CP583563-XX-OKI    |                                              |
| AC CORD KOREA          |                | CP583565-XX-OKI    |                                              |

## Replacing the upper cover and dust filter

0002

\* Minimum work time: approx. 5 min.

WARNING Conduct this task after first turning off the power to the equipment and removing the power cable and connector cables. Failure to do so could lead to electric shock, fire, or damage.

**CAUTION** Be careful when working with the edges of the housing, protruding parts, etc., as these could cause injury.

#### **Removal steps**

- (1) If the stand set is installed, remove it from the PC unit and set the PC in a horizontal position.
- (2) Remove the two screws (thumb screws) from the rear of the unit. (Fig. 1)
- (3) Slide the upper cover toward the front of the unit (as far as the expansion card hardware line) and lift it up to remove it. (Fig. 2)
- (4) To replace the dust filter, peel it off from the inside of the upper cover.

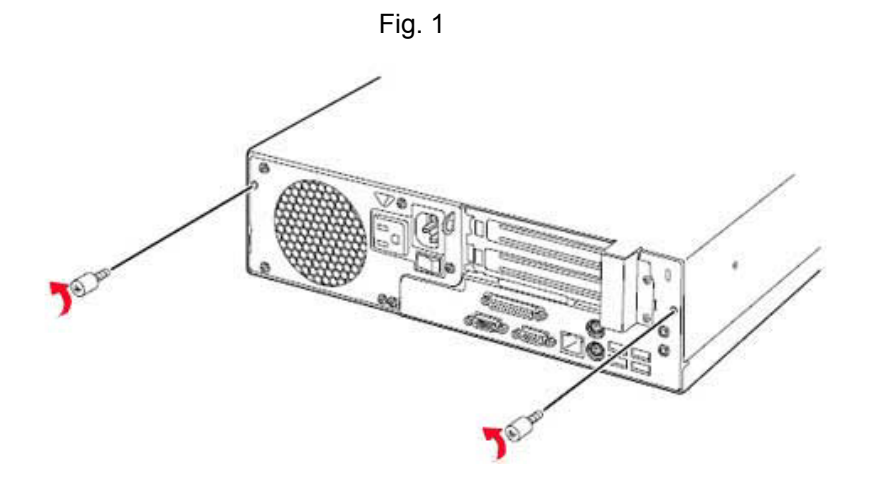

Fig. 2

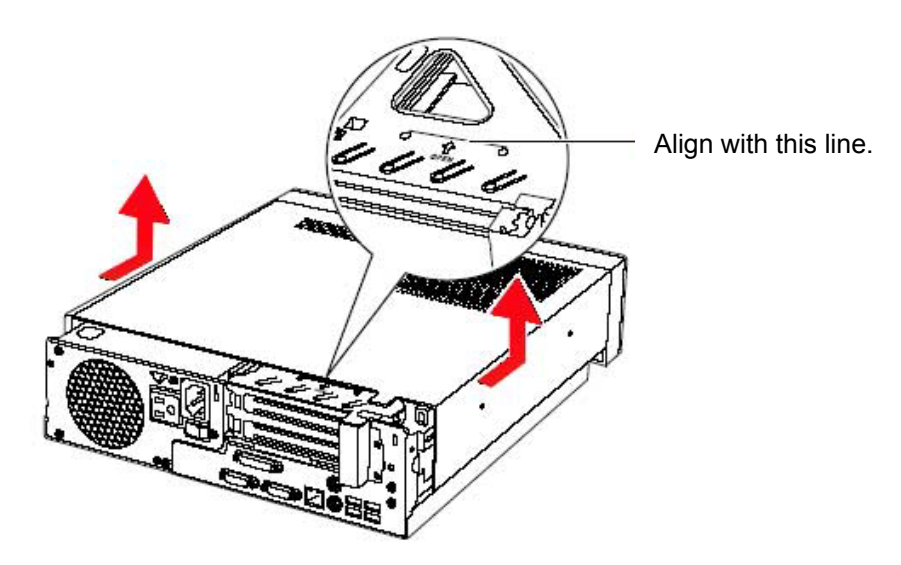

#### Installation steps

(1) Affix the dust filter to the air intake vents on the inside of the upper cover. (Fig. 3) (Fig. 4)

#### Note: Cautions on affixing the dust filter

- 1) Check the direction of installation.
  - The double-sided tape is on the front-cover side.
- 2)Remove both pieces of backing paper on the double-sided tape attached to the filter.When doing so, remove only the backing paper, so as not to bend the filter.
- 3)Position the filter so that it is aligned with the lines marked on the upper cover on both the left and right sides.
  - Position the filter so that it extends evenly beyond the air intake vents on both left and right sides, as shown in Fig. 3.
- 4) Holding the filter just above the upper cover so that the double-sided tape does not stick to the upper cover, align the top so that it lightly touches the fold in the upper cover.
  - See the alignment example in Fig. 3.
- 5)Press down from above on the double-sided tape on the front cover side to affix the filter to the upper cover.
  - · Lightly bend the filter so that the other piece of double-sided tape does not stick.
  - *Note:* After affixing the filter, press down on the double-sided tape from above with the fleshy part of your finger. Do not rub it.
- 6)Next, affix the other piece of double-sided tape. Note: Press down on the tape from above, without rubbing, as you did with the other piece.
- 7)Affix Sheet A so that it does not block the air intake vents. (Affix by pressing down from above. Do not rub.)
- 8) Affix Sheet B on the left and right so that it does not block the air intake vents. (As with Sheet A, do not rub.)

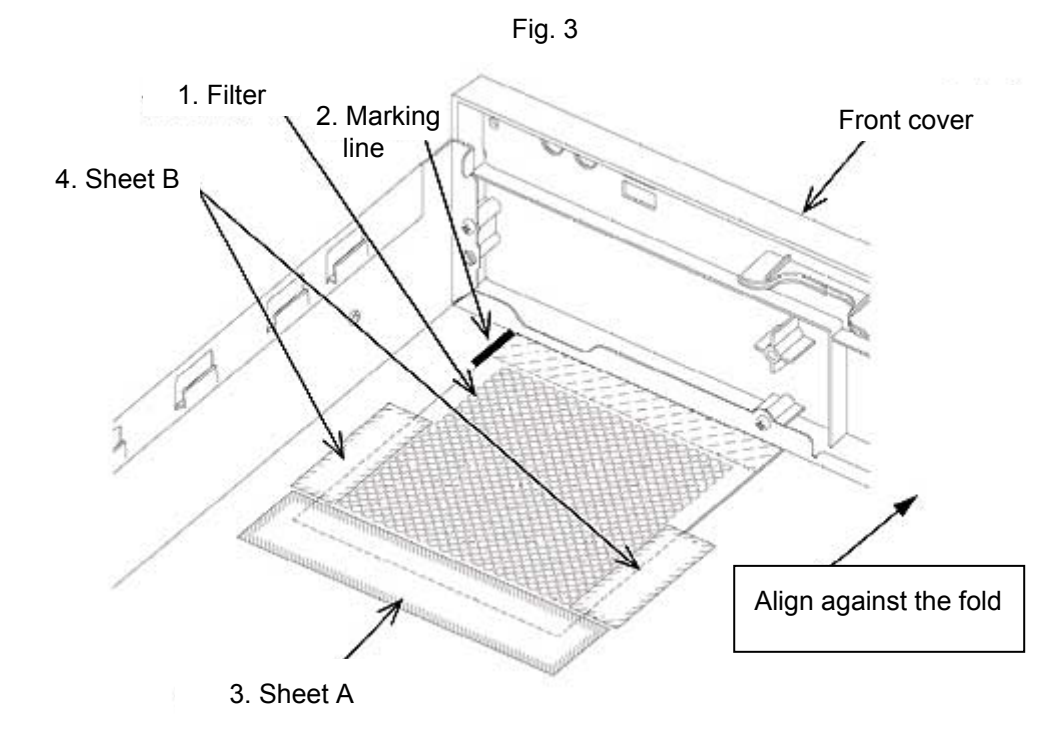

- (2) Place the upper cover atop the main unit (aligning it with the expansion card hardware line) and slide it toward the rear of the unit until it aligns against it.
- (3) Attach the two thumb screws on the rear of the unit.
- (4) If you removed the stand set from the PC main unit, reattach them now.

## **Replacing memory**

\* Minimum work time: approx. 10 min. (not including testing time)

**WARNING** Conduct this task after first turning off the power to the equipment and removing the power cable and connector cables. Failure to do so could lead to electric shock, fire, or damage.

**CAUTION** Be careful when working with the edges of the housing, protruding parts, etc., as these could cause injury.

#### **Removal steps**

- (1) Remove the upper cover. (0002)
- (2) Open the hooks on both sides of the slot outward, and remove the memory. (Fig. 1)

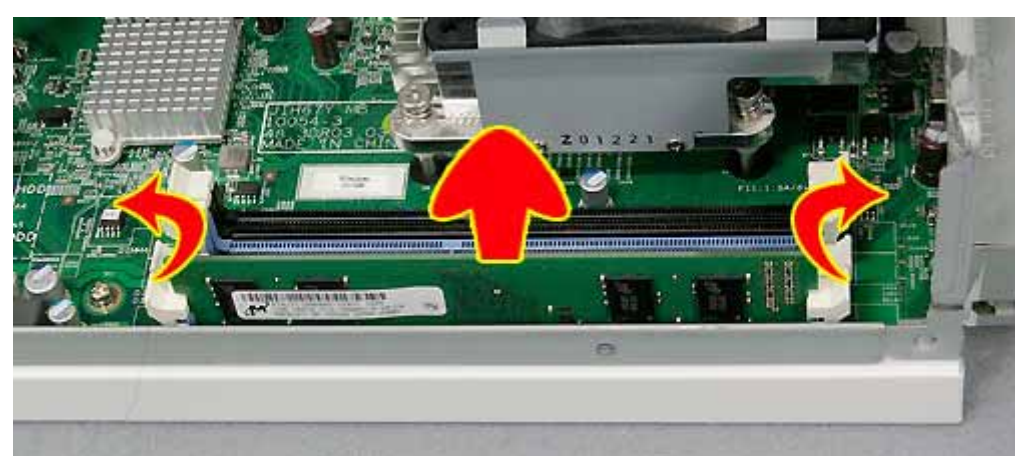

Fig. 1

#### Installation steps

- (1) Noting the notch in the memory, insert it vertically into the slot. Check to make sure the hooks firmly lock the memory in place.
  - Note: When installing memory, align the notch on the memory with the notch on the slot.
  - Note: Improper installation of memory, such as leaving it partially out of the slot, could cause smoke. Be sure to check that the memory is firmly in place when installing it.

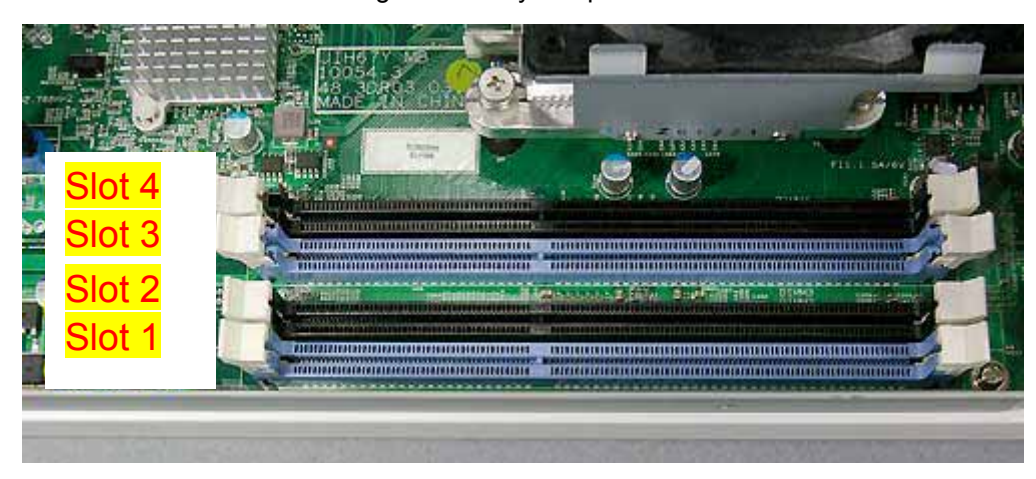

Fig. 2: Memory slot positions

(2) Install the upper cover. (0002)

# Note: Check the memory capacity, including the number of installed slots, in the BIOS. Also, make sure there is no looseness or play in the memory when installing it.

Memory slot combinations

| DIMM1 | DIMM2 | DIMM3 | DIMM4 |
|-------|-------|-------|-------|
| 4GB   | —     | 4GB   | —     |

\* This equipment is compatible with Dual-Channel mode. Memory from the same vendor, with the same capacity and standard, must be installed in DIMM1 and DIMM3 or DIMM2 and DIMM4. During maintenance, both memory cards must be replaced simultaneously in accordance with the above conditions.

## Replacing the slot board

\* Minimum work time: approx. 15 min. (not including testing time)

**WARNING** Conduct this task after first turning off the power to the equipment and removing the power cable and connector cables. Failure to do so could lead to electric shock, fire, or damage.

**CAUTION** Be careful when working with the edges of the housing, protruding parts, etc., as these could cause injury.

#### **Removal steps**

- (1) Remove the upper cover. (0002)
- (2) Remove the entire slot board and tray. (Fig. 1)
- (3) Remove both screws and take out the slot board. (Fig. 2)

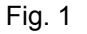

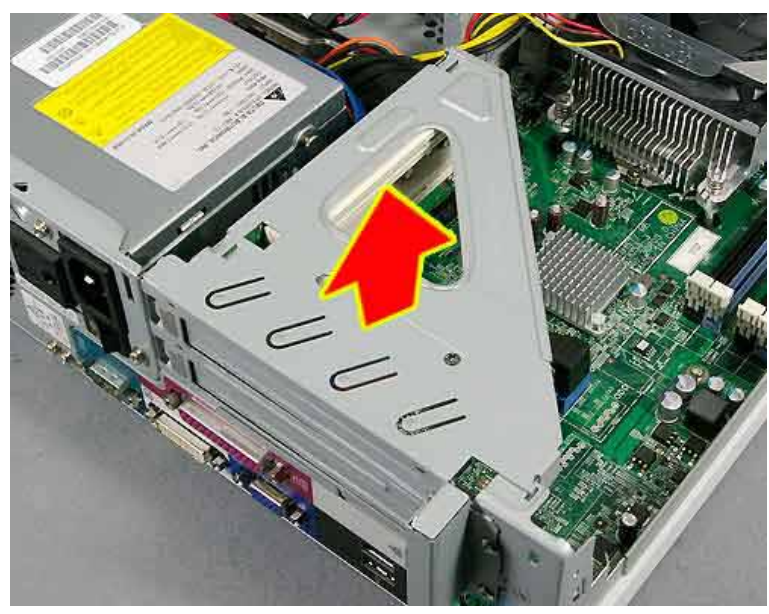

Fig. 2: Standard

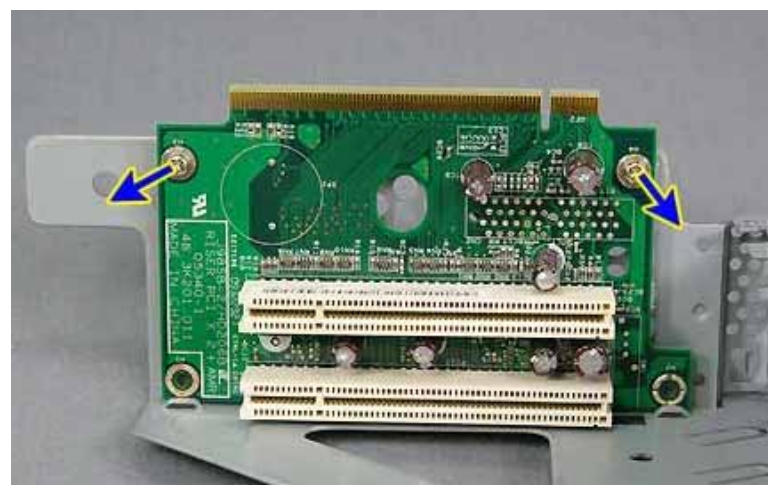

#### Installation steps

- (1) Attach the two screws to install the slot board. (Fig. 2)
- (2) Attach the entire slot board and tray to the unit.
  - Note: Take care to ensure the slot board hardware and lower cover assembly fit together. (Fig. 3)

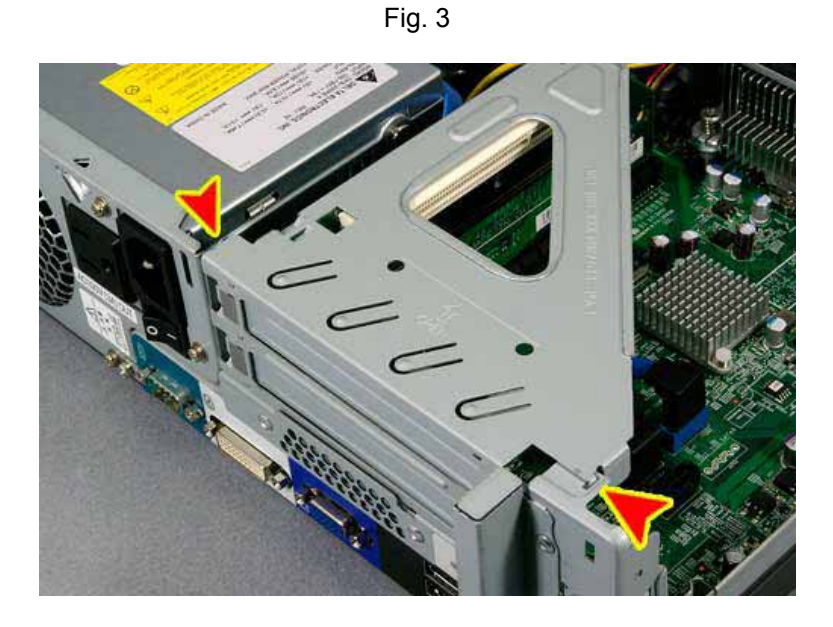

(3) Attach the upper cover. (0002)

Note: Make sure there is no looseness or play when installing it.

## Replacing the ODD (e.g., DVD) and ODD cable

0005

\* Minimum work time: approx. 15 min. (not including testing time)

WARNING Conduct this task after first turning off the power to the equipment and removing the power cable and connector cables. Failure to do so could lead to electric shock, fire, or damage.

**CAUTION** Be careful when working with the edges of the housing, protruding parts, etc., as these could cause injury.

#### Note: Forced ejecting of media

- \* If the tray does not eject when you press the media eject button, use the following method to eject the media:
- (1) Insert the eject pin (or a thin bar such as the tip of a paper clip) into the forced eject button hole, pull out the tray and remove the media.

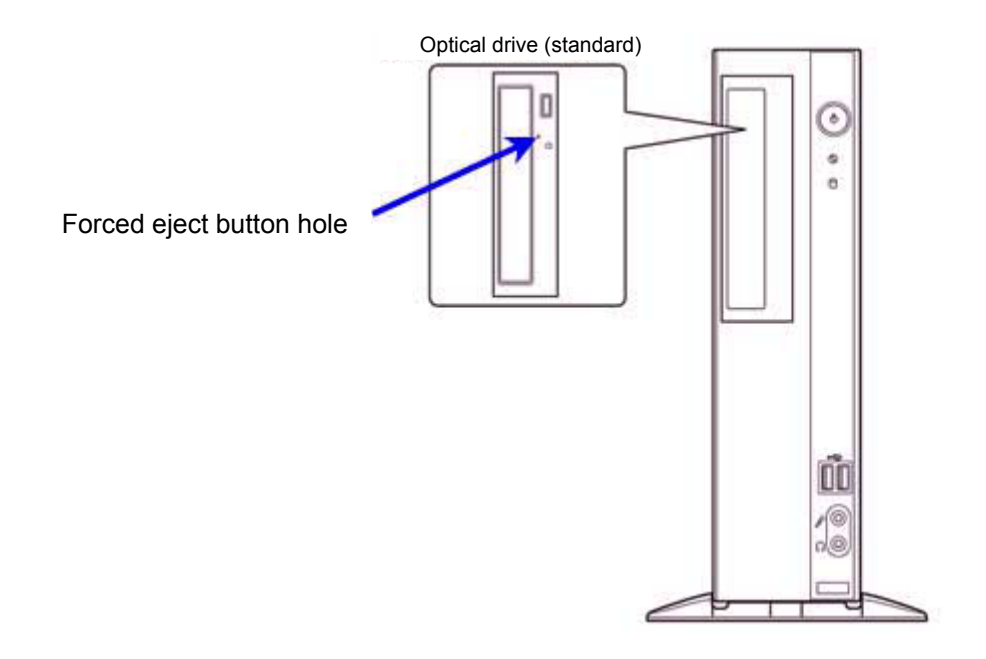

#### Removal steps (thick drive)

- (1) Remove the upper cover. (0002)
- (2) Remove the drive unit's mounting screw. (Fig. 1)
- (3) Raise up the drive unit, pull out the stopper hardware, and set it in place. (Fig. 2)
- (4) Remove the ODD's ODD cable and power cable.
- (5) Remove the two ODD mounting screws and pull it forward. (Fig. 3)

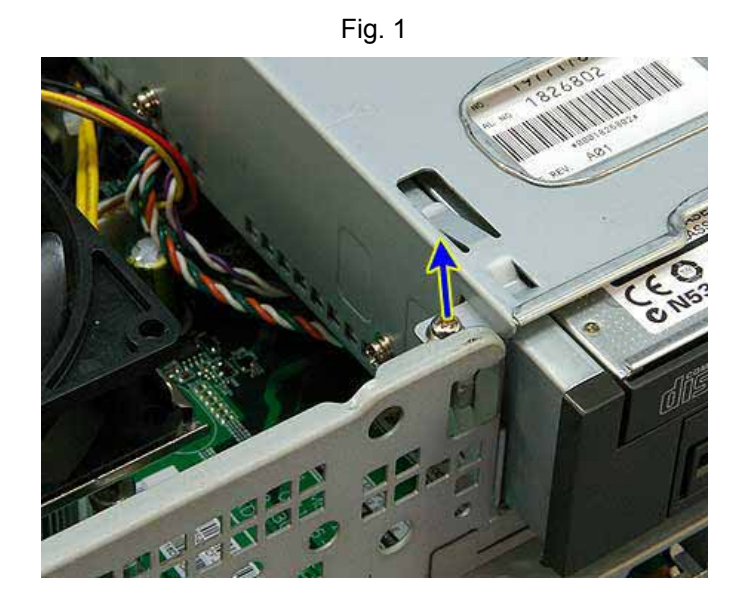

Fig. 2

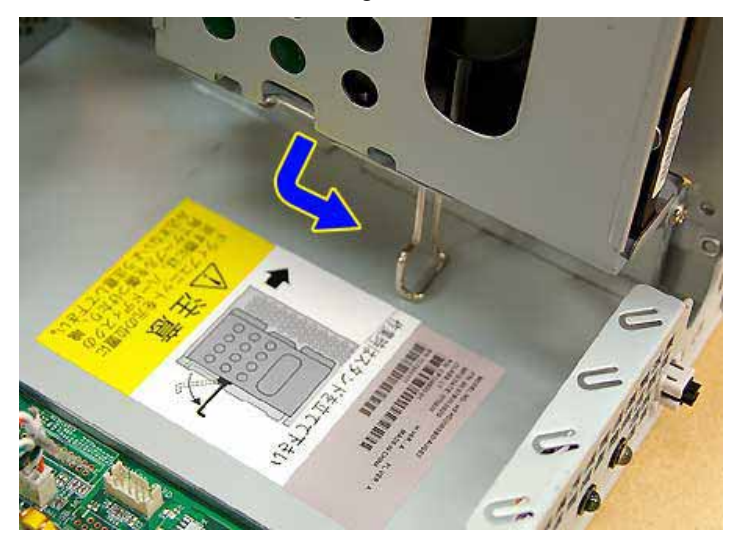

Fig. 3

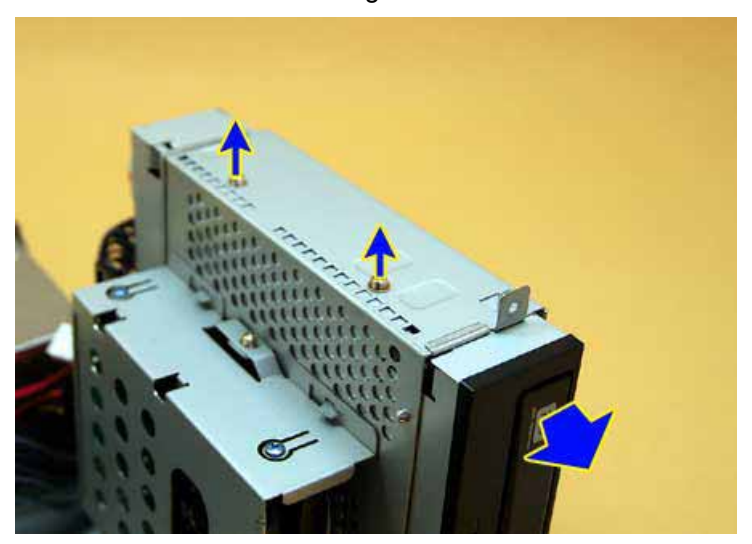

17 65

#### Installation steps

Note: When installing the drive, install it flush against the rear of the unit and keep it in place using the screws. (Fig. 4)

Fig. 4

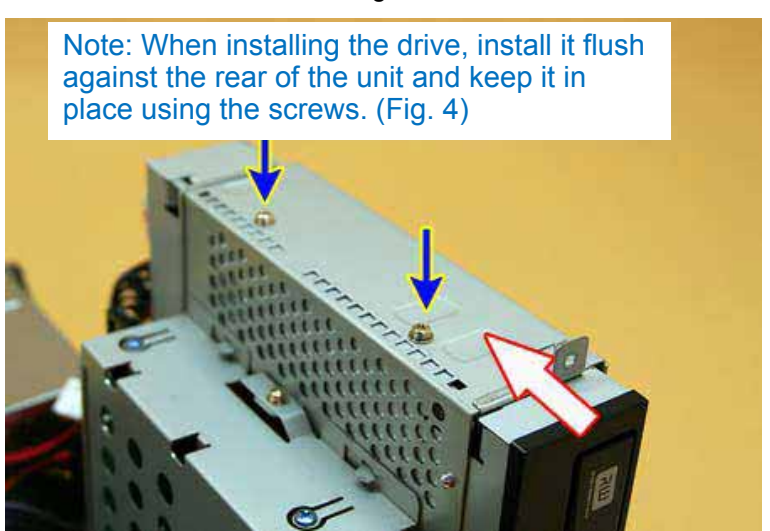

- Note: When connecting the ODD cable, connect the right-angle connector to the main board's SATA4 (blue) connector. (Fig. 5)
  - Fig. 5: Connect the right-angle connector to the main board's SATA4 (blue) connector

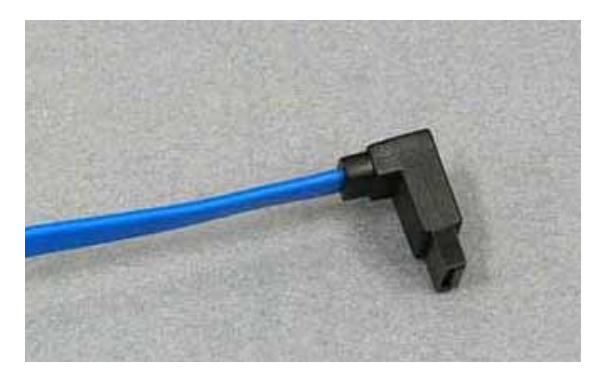

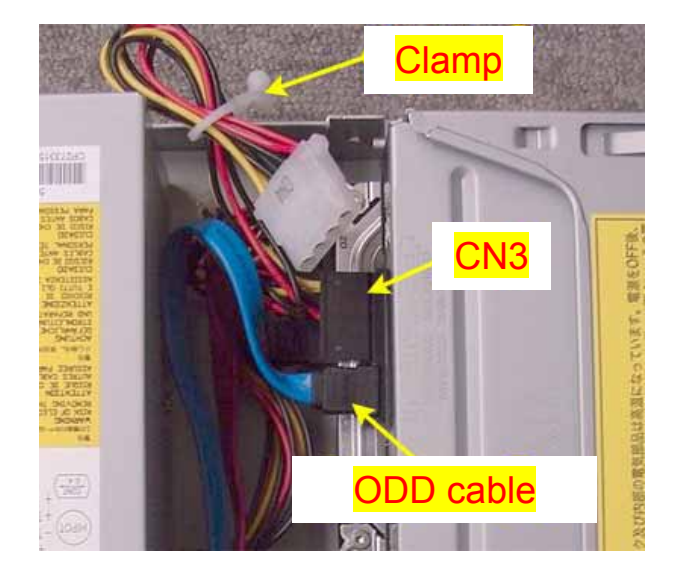

Note: Store the extra length of the ODD cable in front of the power supply unit. (Fig. 6)

- (1) Insert the ODD (thick drive) into the drive unit and mount it in place using two screws.
- (2) Connect the ODD's ODD cable and power cable.
- (3) Put the driver unit's stopper in place and store the drive unit inside the main unit (following the instructions on the warning label).
- (4) Mount the drive unit in place using one screw.
- (5) Attach the upper cover. (0002)

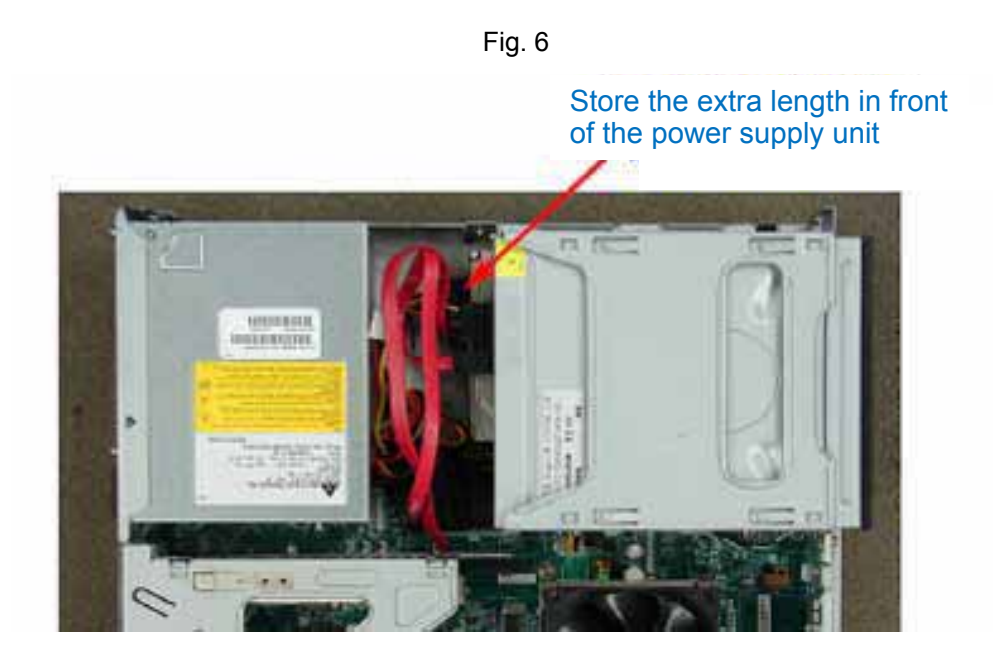

## Replacing the HDD and HDD cable

\* Minimum work time: approx. 15 min. (not including testing time)

**WARNING** Conduct this task after first turning off the power to the equipment and removing the power cable and connector cables. Failure to do so could lead to electric shock, fire, or damage.

CAUTION Be careful when working with the edges of the housing, protruding parts, etc., as these could cause injury.

#### Note: Follow the rules below during maintenance of the HDD

Strictly observe the rules below when replacing the HDD, to protect the confidentiality of user data on the HDD and prevent exposure to computer viruses.

- Be sure to use a maintenance part as the replacement HDD.
- Handle the HDD in a safe environment to prevent damage from static electricity. Be sure to take measures against static electricity particularly after removing the HDD from the antistatic bag. Also, after maintenance work, be sure to place it in a shield bag before storing it.
- Unplug the unit from the AC outlet prior to beginning disassembly/reassembly. (This does not apply to devices compatible with hot maintenance.)
- When moving the HDD or storing it, take care to protect it from static electricity, vibration, shock, etc.
- When connecting or disconnecting the HDD connector, take care not to expose it to any major shocks.
- Since the HDD will continue to rotate from inertia even after turning off the power, do not connect or disconnect the cable or move the HDD for about 15 seconds while the disk is still rotating.
- When disassembling or reassembling the HDD, take care to protect it from static electricity, shock, vibration, etc.
- When disassembling or reassembling the HDD, take care not to damage the HDD's printed circuit board or other parts with the screwdriver.

#### Note: When an HDD password has been set up

Since the HDD after replacement with maintenance parts will not have a password, if the customer has set up an HDD request him or her to set it up again.

#### **Removal steps**

- (1) Remove the upper cover. (0002)
- (2) Remove the drive unit. (0005)
- (3) Remove the HDD cable and the power cable from the HDD.
- (4) Remove the HDD tray by removing the screw from the drive unit. (Fig. 1)

Note: Be careful because this is connected to the drive unit's hook. \* Lift it up to remove it after sliding it toward the front of the equipment. (Fig. 1)

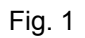

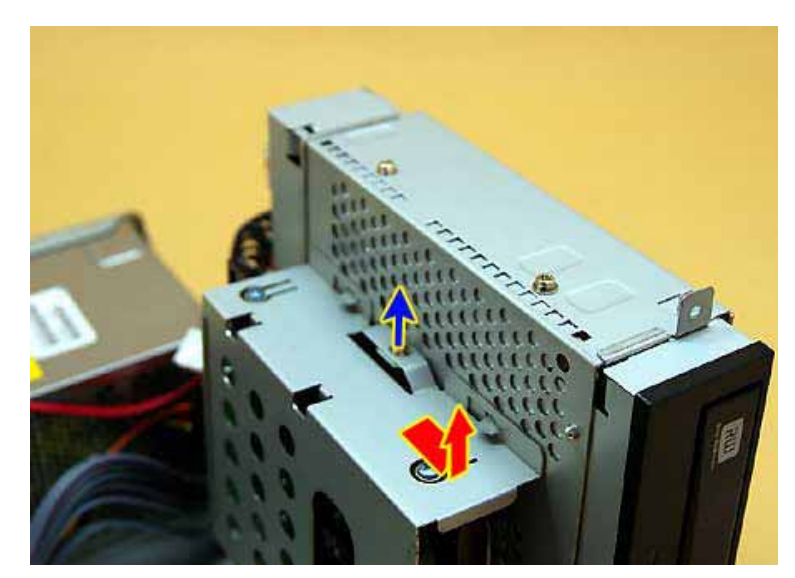

- (5) Remove the HDD and its hardware by removing the four screws to the left and right of the HDD tray. (Fig. 2)
- (6) Remove the HDD by removing the four screws at the base of the hardware. (Fig. 3)

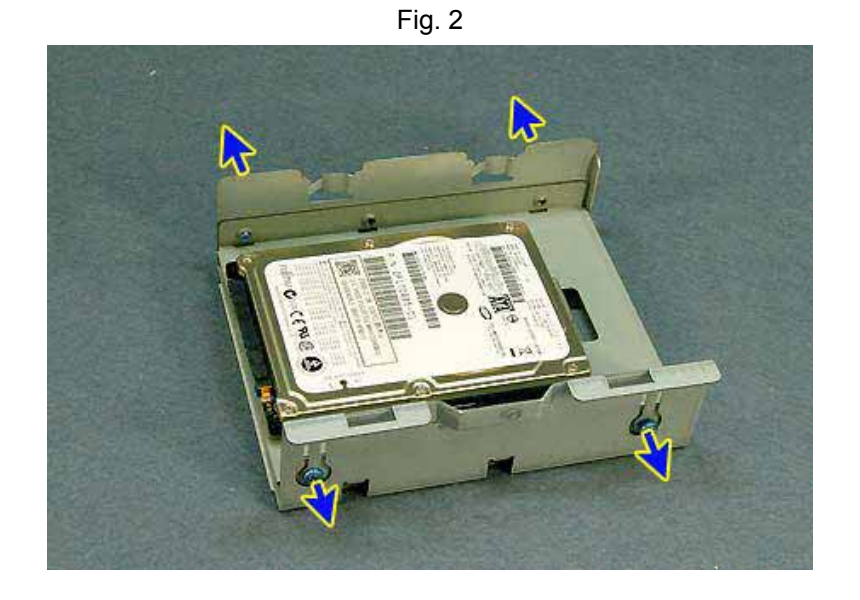

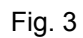

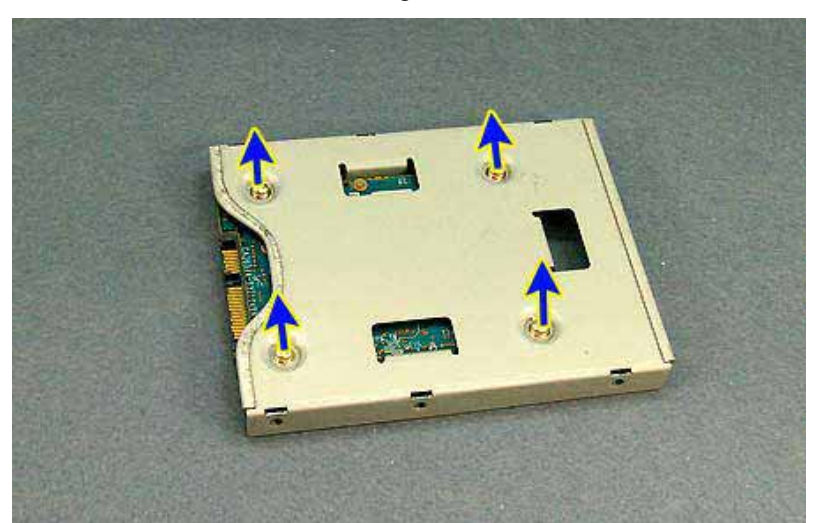

## Installation steps

Note: Connect the HDD cable to the SATA0 (black) connector on the main board.

Note: Store the extra length of the HDD cable in front of the power supply unit. (Fig. 4)

- (1) Attach the HDD to the hardware with four screws. (Fig. 3)
- (2) Attach the HDD and its hardware to the HDD tray with four screws. (Fig. 2)
- (3) Attach the HDD tray to the drive unit and fix it in place with one screw.
- (4) Attach the HDD cable and power cable to the HDD.
- (5) Put the drive unit back in its original position and fix it in place with one screw. (0005)
- (6) Attach the upper cover assembly. (0002)

Fig. 4

Store the extra length in front of the power supply unit

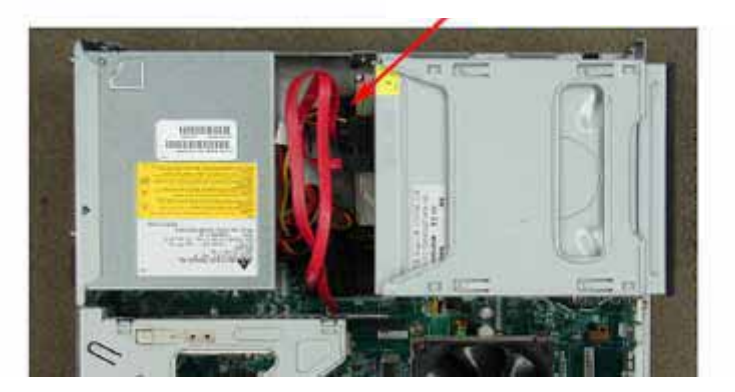

## **Replacing the SW/LED cables**

\* Minimum work time: approx. 15 min. (not including testing time)

WARNING Conduct this task after first turning off the power to the equipment and removing the power cable and connector cables. Failure to do so could lead to electric shock, fire, or damage.

**CAUTION** Be careful when working with the edges of the housing, protruding parts, etc., as these could cause injury.

#### **Removal steps**

- (1) Remove the upper cover. (0002)
- (2) Raise up the drive unit the stopper and set it in place with the stopper. (0005)
- (3) Remove the SW/LED cables from the main board. (Fig. 1)
- (4) Remove the LED from the equipment by opening the holder tabs outward. (Fig. 2)
- (5) Remove the switch with its holder by pulling it outward while pressing the holder tabs inward. (Fig. 2)
- (6) Remove the SW/LED cables from the equipment.

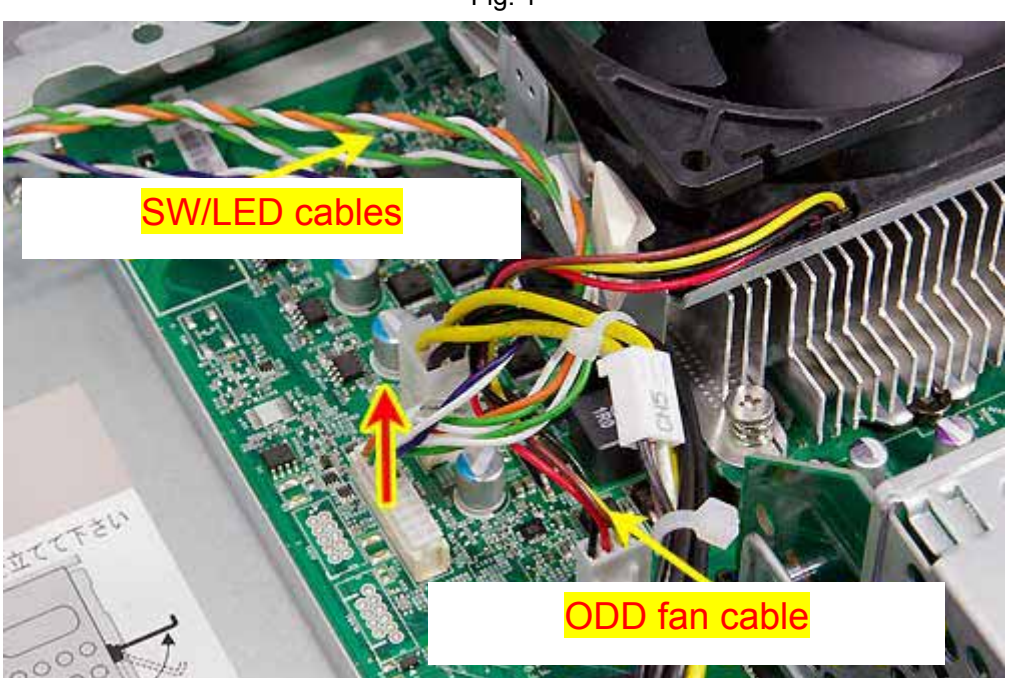

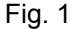

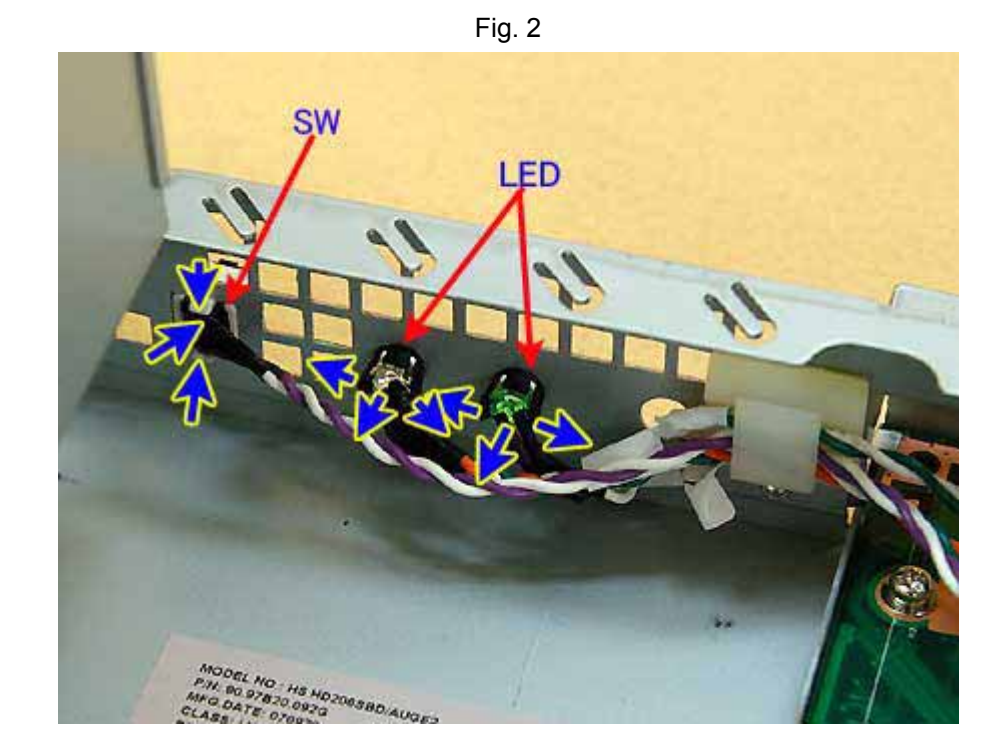

#### Installation steps

- (1) Place the LEDs in their holders, from the side of the equipment.
- (2) Pull the switch out from the mounting hole and place it in the holder.
- (3) Connect the SW/LED cable connectors to the main board and place the cables in the holder.

Note: Place the cable in the clamp (Fig. 2)

Note: Attach the cables to the connector wound together with the CPU fan cable (Fig. 1)

- (4) Return the drive unit to its original position and fix it in place using screws. (0005)
- (5) Attach the upper cover. (0002)

## Replacing the power supply unit

\* Minimum work time: approx. 15 min. (not including testing time)

**WARNING** Conduct this task after first turning off the power to the equipment and removing the power cable and connector cables. Failure to do so could lead to electric shock, fire, or damage.

**CAUTION** Be careful when working with the edges of the housing, protruding parts, etc., as these could cause injury.

#### **Removal steps**

- (1) Remove the upper cover. (0002)
- (2) Pull out the drive unit. (0005)
- (3) Remove all cables connected to the power supply unit.
- (4) Remove the five power supply unit mounting screws from the rear of the equipment. (Fig. 1)
- (5) Remove the power supply unit by sliding it toward the front of the equipment. (Fig. 2)

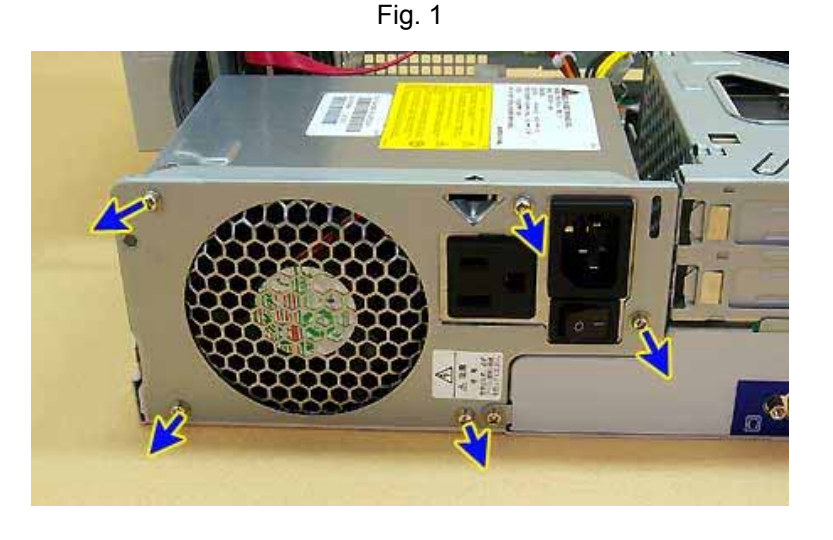

Fig. 2

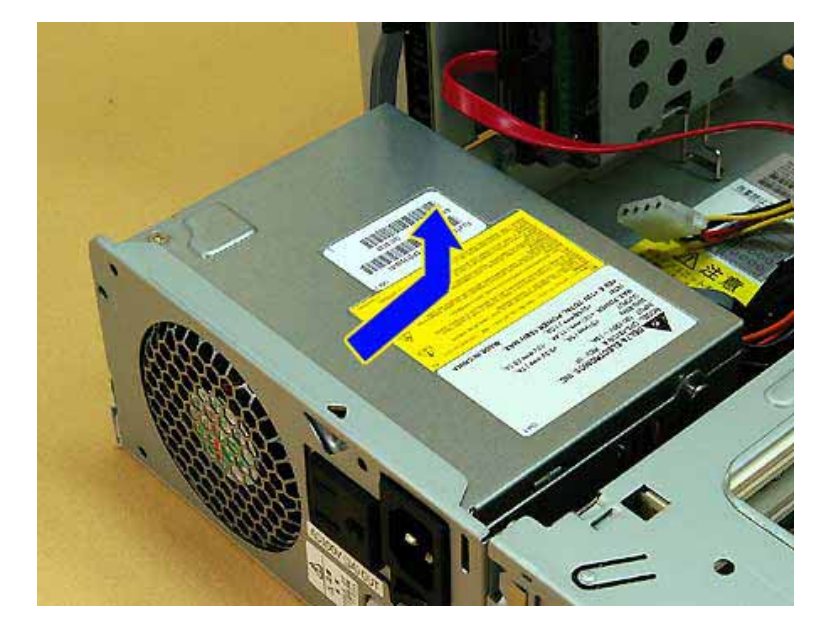

#### Installation steps

Note: First connect the power supply's 4PIN cable, and then connect the 24PIN cable last.

Note: Pass the power supply's 4PIN cable above the SW/LED cable. (Fig. 3)

- (1) Set the power supply unit in the housing.
- (2) Remove the five screws from the power supply unit.
- (3) Remove the power supply unit's cable.
- (4) Put the drive unit back in place and fix it in place using the screws. (0005)
- (5) Attach the upper cover. (0002)

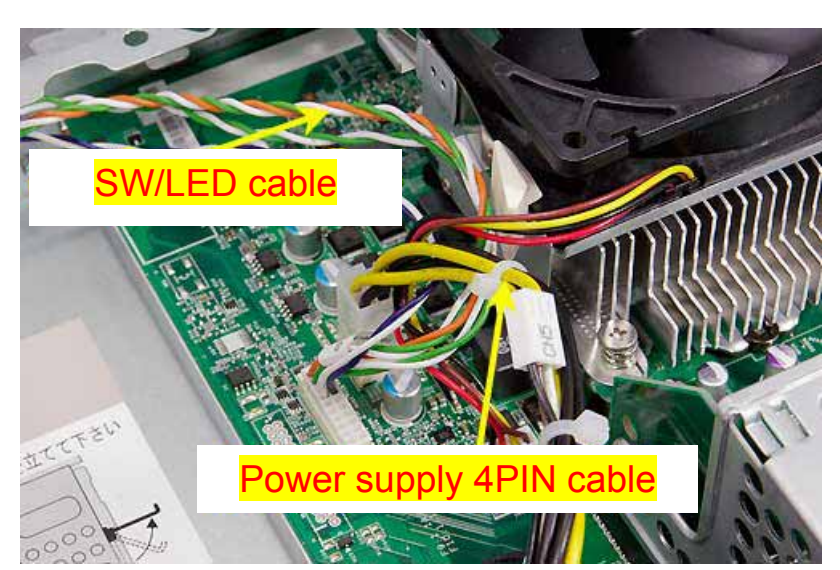

Fig. 3

26 65

## Replacing the CPU fan

\* Minimum work time: approx. 10 min. (not including testing time)

WARNING Conduct this task after first turning off the power to the equipment and removing the power cable and connector cables. Failure to do so could lead to electric shock, fire, or damage.

**CAUTION** Be careful when working with the edges of the housing, protruding parts, etc., as these could cause injury.

Note: When removing the CPU fan, do not press on the blades. Doing so could damage the fan.

#### **Removal steps**

- (1) Remove the upper cover. (0002)
- (2) Remove the CPU fan connector. Unlock it by moving the left and right levers forward. (Fig. 1)(Fig. 2)
- (3) The CPU fan has a duct attached. (Fig. 3)

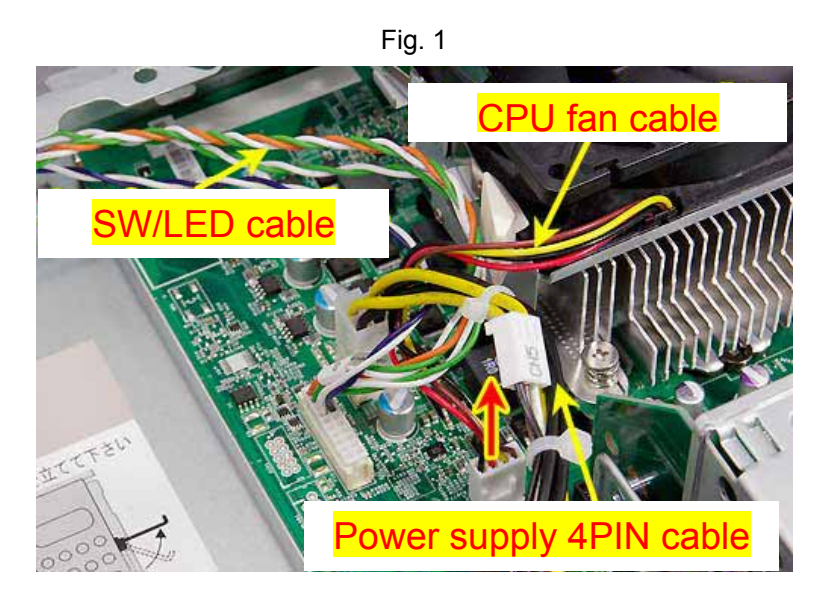

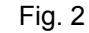

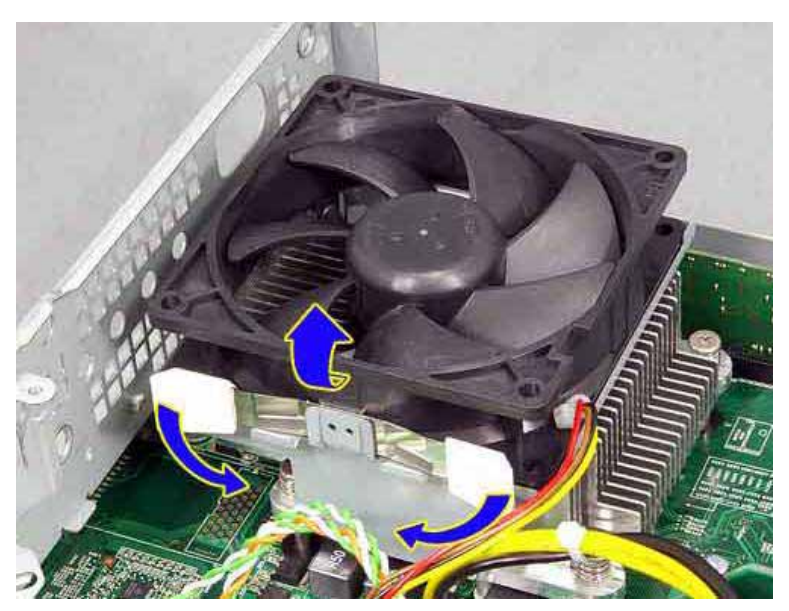

Fig. 3: CPU fan (with duct attached)

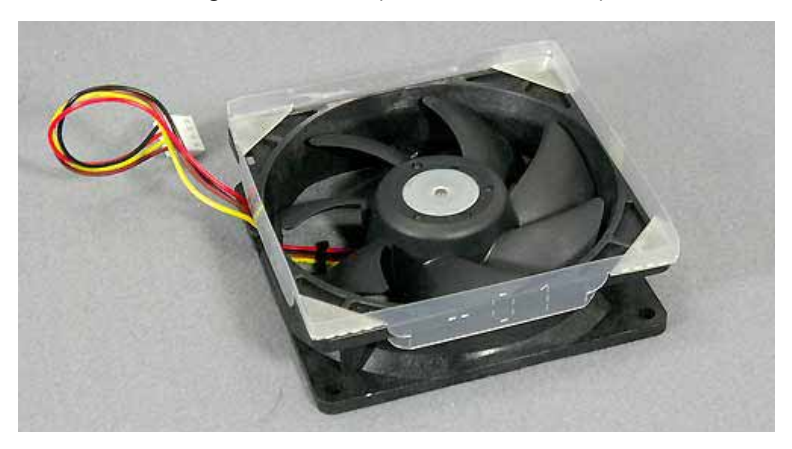

#### Installation steps

- (1) CPU fan (with duct attached) (Fig. 3)
- (2) Set the CPU fan (with duct attached) in place aligned with the tabs on the heat sink hardware. (Fig. 4)

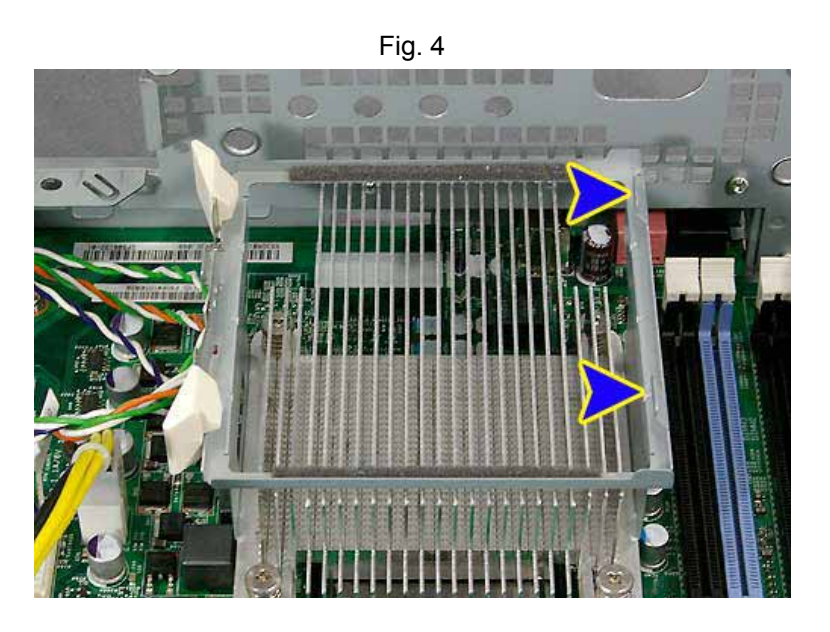

Note: Position the fan so that the arrow on the label points up and set the cable so that it comes out toward the rear of the equipment. (Fig. 5)

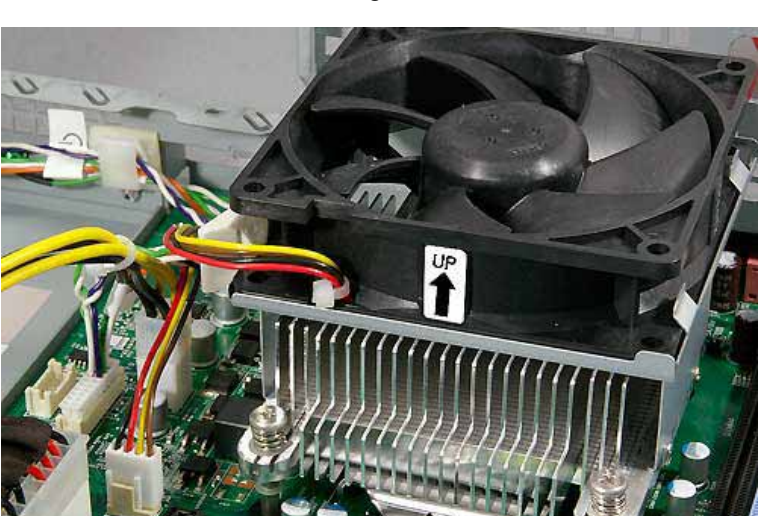

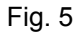

(3) Connect the CPU fan's connector and fix it in place using the levers.

Note: Attach the CPU cable wrapped together with the SW/LED cable. (Fig. 1)

(4) Attach the upper cover. (0002)

## Replacing the main board assembly

\* Minimum work time: approx. 25 min. (not including testing time)

**WARNING** Conduct this task after first turning off the power to the equipment and removing the power cable and connector cables. Failure to do so could lead to electric shock, fire, or damage.

**CAUTION** Be careful when working with the edges of the housing, protruding parts, etc., as these could cause injury.

#### Caution!

When replacing the main board or drives, or when taking receipt of the entire unit from the customer, check to make sure that no media remains in the unit.

- Check visually.
- Check by pushing the media eject button (using the eject pin).

#### Caution!

When replacing the main board with a maintenance part, do not forget to transfer to the new main board the following parts etc. installed by the user.

• MEM-DIMM (memory) etc.

#### Note: Clearing the boot password (important)

If the user has forgotten the password, it cannot be reset even by clearing the CMOS in the BIOS (for security reasons). For this reason, ordinarily a lost password is resolved by replacing the main board (at a fee, even during the free warranty period). The same applies to the HDD password. Cases of a lost HDD password usually are resolved by replacing the HDD (at a fee, even during the free warranty period).

#### Note: Global MAC address

After replacing the main board, the global MAC address will change, so that there may be a need to change the device's address in the network OS and in relevant software applications.

#### **Removal steps**

- (1) Remove the upper cover. (0002)
- (2) Remove the memory. (0003)
- (3) Remove the slot card part. (0004)
- (4) Remove the drive unit. (0005)
- (5) Remove the CPU fan. (0009)
- (6) Remove all the cables connected to the main board assembly. See Fig. 1 for the layout and names of connectors.

#### Note: Remove the HDD and ODD cables from their clamps.

(7) Remove the single screw (on the rear side of the equipment) from the main board's metal tray and pull out the main board assembly by sliding it toward the rear side of the equipment. (Fig. 2)

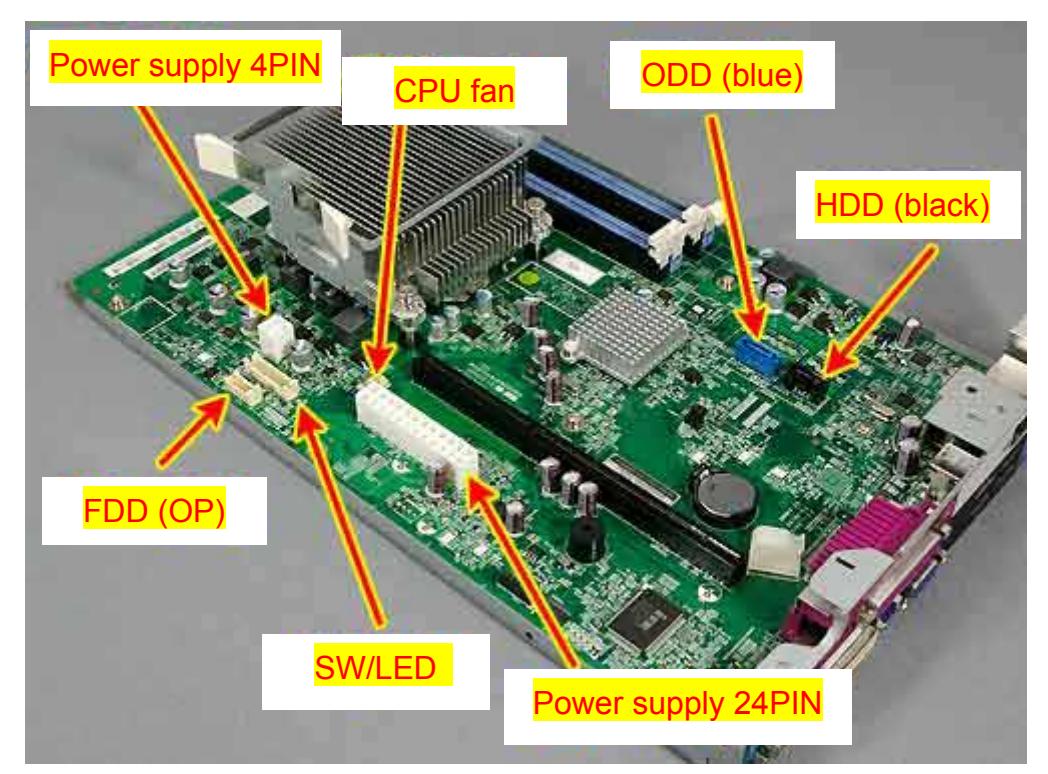

Fig. 1: Connector layout

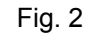

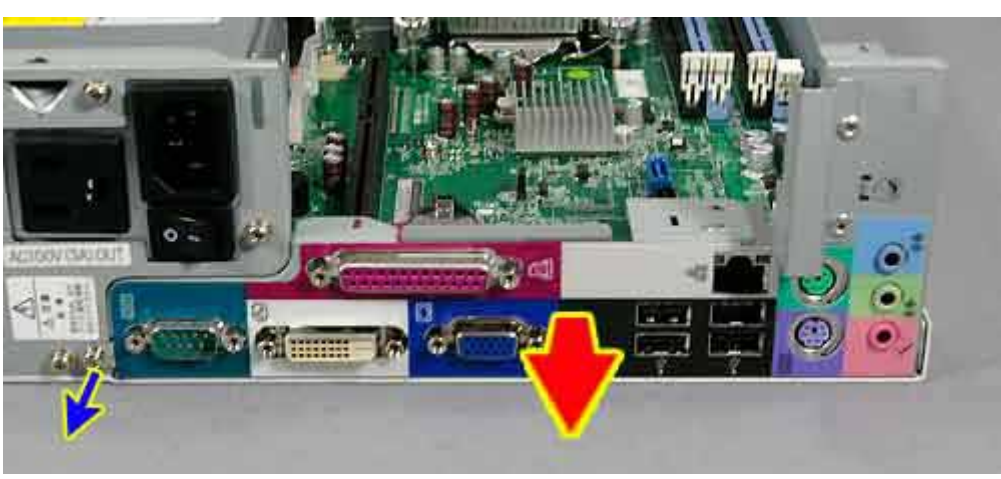

#### Installation steps

#### Note: Store the extra length of the HDD and ODD cables in front of the power supply unit.

- (1) Insert the main board's metal tray from the rear side of the equipment and fix it in place with the screw. (Fig. 2)
- (2) Attach all the cables connected to the main board assembly. See Fig. 1 for the layout of connectors.
- (3) Attach the CPU fan. (0009)
- (4) Return the drive units to the equipment. (0005)
- (5) Install the slot board part. (0004)
- (6) Install the memory. (0003)
- (7) Attach the upper cover. (0002)
- (8) (Don't forget to set the system date and time as well.)

## Replacing the lithium battery

\* Minimum work time: approx. 15 min.

**WARNING** Conduct this task after first turning off the power to the equipment and removing the power cable and connector cables. Failure to do so could lead to electric shock, fire, or damage.

CAUTION Be careful when working with the edges of the housing, protruding parts, etc., as these could cause injury.

**CAUTION** Replacement with an incorrect lithium battery could cause an explosion. Be sure to replace the battery only with the specified maintenance part. Also, since used lithium batteries are disposed of with ordinary waste follow the waste disposal rules or regulations of your local government when disposing of the battery.

#### **Removal steps**

- Note: Since removal of the lithium battery will clear CMOS data, be sure to make a note of the BIOS settings prior to replacement.
- (1) Remove the upper cover. (0002)
- (2) Remove the slot board. (0004)
- (3) Push the clip in the direction of the arrow to remove the lithium battery. (Fig. 1)
  - Note: Do not use metal objects or similar items to remove the battery, because doing so could cause a short circuit.

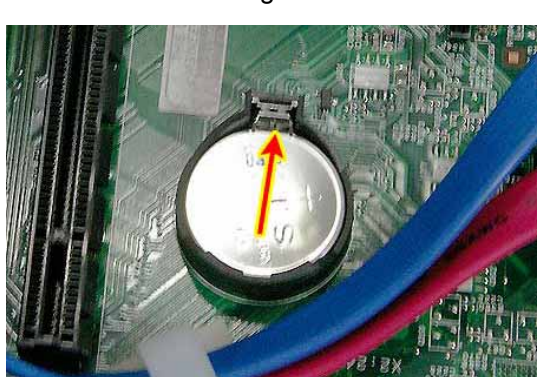

#### Fig. 1

#### Installation steps

- Note: When installing the battery, be careful to get the polarity right.
- Note: Since removal of the lithium battery will clear CMOS data, configure the BIOS settings after replacement.
- (1) Push the clip in the direction of the arrow to install the lithium battery.
- (2) Attach the slot board part. (0004)
- (3) Attach the upper cover. (0002)
- (4) Set the system date and time, and if necessary change the BIOS setup settings.

## **CMOS** Clear

\* Minimum work time: approx. 10 min. (not including test time etc.)

**WARNING** Conduct this task after first turning off the power to the equipment and removing the power cable and connector cables. Failure to do so could lead to electric shock, fire, or damage.

CAUTION Be careful when working with the edges of the housing, protruding parts, etc., as these could cause injury.

#### Note: Clearing the boot password (important)

If the user has forgotten the password, it cannot be reset even by clearing the CMOS in the BIOS (for security reasons). For this reason, ordinarily a lost password is resolved by replacing the main board (at a fee, even during the free warranty period). The same applies to the HDD password. Cases of a lost HDD password usually are resolved by replacing the HDD (at a fee, even during the free warranty period).

#### **Clearing the CMOS**

Note: Since there is no short pin installed on the main board of this equipment, clear the CMOS by removing the lithium battery.

- (1) Remove the lithium battery. (0011)
- (2) Wait about 10-30 seconds, and then replace the lithium battery. (0003)

#### Note: Setup the BIOS after the computer has been assembled and can be powered up.

- Turn on the power while pressing the F2 key to start the BIOS setup.
- Under the "Default settings" menu, execute "Load default settings" and then set the system date and time. If necessary, change other settings.
- Select "Close and save settings" to end the BIOS setup.
- Note: Check that the content of the BIOS setup is written correctly.

## References (REF)

| • | BIOS setup      | <u>(0100)</u> |
|---|-----------------|---------------|
| • | BIOS settings   | <u>(0101)</u> |
| • | Info menu       | <u>(0102)</u> |
| • | System menu     | <u>(0103)</u> |
| • | Advanced menu   | <u>(0104)</u> |
| • | Power menu      | <u>(0105)</u> |
| • | <u>Security</u> | <u>(0106)</u> |
| • | <u>End</u>      | <u>(0107)</u> |

## **BIOS setup**

#### About the BIOS setup

The BIOS setup is a program for configuring the PC's environment. However, under conditions of ordinary use there is no need to configure (change) the environment using the BIOS setup. It is already configured when the PC is shipped.

Use the BIOS setup in the following cases:

- · When setting a password so that only certain individuals can use the computer
- When an error message concerning BIOS setup has been displayed in POST.
- **Note:** The content of configurations in the BIOS is stored in memory known as CMOS RAM in the computer. The content of this CMOS RAM is saved using the backup lithium battery. If the message "System CMOS checksum bad. Loaded default settings" is displayed in POST even though the BIOS setup was conducted correctly, the backup lithium battery might be fully discharged, so that the content of settings is not saved in the CMOS RAM.

#### Starting the BIOS setup

- (1) Complete the tasks for which the PC is used, and turn off its power. As necessary, save data in use.
- (2) Turn on the power to the equipment while pressing the F2 key.
- (3) When the BIOS setup screen is displayed after the OKI logo, stop pressing the F2 key.
- (4) Configure the BIOS setup as needed.
  - **Note:** When plugging the computer in to an AC outlet, the power will turn on and then immediately turn back off. This is part of the BIOS specifications and is not a bug.

| Кеу               | Functions                                                                                                    |
|-------------------|----------------------------------------------------------------------------------------------------|
| "F1" key          | Displays the standard help screen, which explains the keys used in operating the BIOS setup. To close the help screen, press the Esc key while pressing the "Continue" key. |
| "F7" key          | Loads setting values without changes.                                                                                                    |
| "F9" key          | Loads the default setting values for the screen displayed.                                                                                                    |
| "F10" key         | Saves the content of changes and ends BIOS setup.                                                                                                    |
| "Esc" key         | Displays the "End" menu. When pressing this key on a submenu, goes back up one screen.                                                                                      |
| "Enter" key       | Displays the submenu for the item indicated by ">" or displays the list of settings.                                                                                        |
| "PGDN" key        | Goes to the next page.                                                                                                    |
| "PGUP" key        | Goes to the previous page.                                                                                                    |
| "HOME" key        | Goes to the first item.                                                                                                    |
| "END" key         | Goes to the last item.                                                                                                    |
| "↑", "↓" keys     | Moves the cursor to the menu or item to be configured.                                                                                                    |
| "—", "space" keys | Changes setting values.                                                                                                    |

#### Functions of each key used in configuration

## **BIOS settings**

## 0101 [Edition] 001

## List of BIOS menus

The BIOS setup utility is split into the following menus by configuration items.

| Menu     | Settings                                                                    | Description |
|----------|-----------------------------------------------------------------------------|-------------|
| Info     | Menu displaying BIOS setup and PC data                                      | (0102)      |
| System   | Menu for configuring date, time, drives, etc.                               | (0103)      |
| Advanced | Menu for configuring devices                                                | (0104)      |
| Power    | Menu for settings related to power-saving mode                              | (0105)      |
| Security | Menu for setting up the PC so that only specific individuals can operate it | (0106)      |
| Exit     | Exits BIOS setup                                                            | (0107)      |

## Info menu

0102

#### Info menu

The Info menu displays information concerning the BIOS setup and the PC itself. These settings cannot be changed.

| Aptio Setup Utili<br>Info System Adv                                                                                                    | ty –Copyright (C) 2011 American Megatrends, Inc.<br>vanced Power Security Exit |
|----------------------------------------------------------------------------------------------------|--------------------------------------------------------------------------------|
| Product Name:<br>Configuration ID:<br>Serial Number:<br>BIOS Version:<br>Processor Type:<br>Total Memory:<br>DIMM1:<br>DIMM2:<br>DIMM3:<br>DIMM4:<br>Onboard MAC Address:<br>UUID: | xxxxxxxxx<br>xxxxxxxxxxxxxxxxxxxxxxxxxxx                                       |
| Version x.xx.xx                                                                                                    | xx. Copyright (C) 2011 American Megatrends, Inc.                               |

| Item                   | Content                                                                          | Notes                               |
|------------------------|----------------------------------------------------------------------------------|-------------------------------------|
| Product Name           | Displays the equipment's model name                                              | After M/B replacement:<br>"None"    |
| Configuration ID       | Displays the BTO configuration as an ID no.<br>Not displayed if none loaded      | Not displayed after M/B replacement |
| Serial Number          | Displays the equipment's serial no.                                              | After M/B replacement:<br>"None"    |
| BIOS Version           | Displays the BIOS version no. and BIOS date                                      | The BIOS date is the build date     |
| Processor Type         | Display varies with CPU installed                                                |                                     |
| Total Memory           | Display varies with memory installed                                             |                                     |
| DIMM1                  | Display varies with memory installed<br>Displays "unused" if no memory installed |                                     |
| DIMM2                  | Display varies with memory installed<br>Displays "unused" if no memory installed |                                     |
| DIMM3                  | Display varies with memory installed<br>Displays "unused" if no memory installed |                                     |
| DIMM4                  | Display varies with memory installed<br>Displays "unused" if no memory installed |                                     |
| Onboard MAC<br>Address | Displays the MAC address of the main board                                       |                                     |
| UUID                   | Displays the equipment's UUID                                                    |                                     |

## System menu

0103 [Edition] 001

## Content of the System menu

Each setting is described below.

| UUID         |                                     |                  |  |
|--------------|-------------------------------------|------------------|--|
| Info System  | Advnced Power Security              | Exit             |  |
|              |                                     |                  |  |
|              |                                     |                  |  |
| System Time: | [hh:mm:ss]                          |                  |  |
| System Date: | [mm/dd/yyyy]                        |                  |  |
| Language:    | [English (US)]                      |                  |  |
|              |                                     |                  |  |
| Drive0       | [xxxxxxxxxxxxxxx]                   |                  |  |
| Drive1       | [XXXXXXXXXXXXXXXXXXXXXX]            |                  |  |
| Drive4       | [XXXXXXXXXXXXXXXXX]                 |                  |  |
|              |                                     | 1                |  |
|              |                                     | 1                |  |
|              |                                     |                  |  |
|              |                                     |                  |  |
|              |                                     |                  |  |
|              |                                     |                  |  |
|              | www.Convright (C) 2011 Amoricon     | Magatranda, Inc. |  |
| Version X.X  | XXXXXX. Copyright (C) 2011 American | Megatrends, Inc. |  |

| Item        | Content                            | Notes                                                                                                    |
|-------------|------------------------------------|----------------------------------------------------------------------------------------------------|
| System Time | Displays current time [hh:mm:ss]   | Input values from the keyboard. Press<br>the Enter key to move the cursor from<br>hours to minutes to seconds. |
| System Time | Displays current date [yyyy/mm/dd] | Input values from the keyboard. Press<br>the Enter key to move the cursor from<br>year to month to date.       |
| Language    | Initial value: English(US)         | This setting does not change when loading default settings.                                                    |
| Drive0      | Shows HDD installed                |                                                                                                    |
| Drive1      | Shows HDD installed                | Usually "none" is displayed, since no drive is installed here.                                                 |
| Drive4      | Shows ODD installed                | "None" is displayed if the model does not have an ODD.                                                         |

| Aptio Setup Utility –Copyright (C) 2011 American Megatrends, Inc.<br>System |                                                                |  |  |  |
|-----------------------------------------------------------------------------|----------------------------------------------------------------|--|--|--|
| Drive0                                                                      |                                                                |  |  |  |
| Drive0:<br>Type:<br>Model:<br>Capacity:                                     | [Enabled]<br>Hard Disk<br>xxxxxxxxxxxxxxxxxxxxxxxxxxxxxxxxxxxx |  |  |  |
| Version x.xx.xxxx. Copyright (C) 2011 American Megatrends, Inc.             |                                                                |  |  |  |

| Item     | Initial value or display | Notes |
|----------|--------------------------|-------|
| Drive0   | Enabled                  |       |
| Туре     | Hard Disk                |       |
| Model    | Varies with drive        |       |
| Capacity | Varies with drive        |       |

#### Drive1

| Aptio Setup Utility –Copyright (C) 2011 American Megatrends, Inc. System                                        |                                                |                  |  |  |
|----------------------------------------------------------------------------------------------------|------------------------------------------------|------------------|--|--|
|                                                                                                    |                                                |                  |  |  |
| Drive1                                                                                                    |                                                |                  |  |  |
| Drive1:       [Enabled]         Type:       Hard Disk         Model:       xxxxxxxxxxxxxxxxxxxxxxxxxxxxxxxxxxxx |                                                |                  |  |  |
|                                                                                                    |                                                |                  |  |  |
|                                                                                                    | Version x.xx.xxxx. Copyright (C) 2011 American | Megatrends, Inc. |  |  |

| Item     | Initial value or display | Notes                                   |
|----------|--------------------------|-----------------------------------------|
| Drive1   | Enabled                  | If no drive is connected to SATA1, only |
| Туре     | Hard Disk                | "Drive1" will be displayed.             |
| Model    | Varies with drive        |                                         |
| Capacity | Varies with drive        |                                         |

| Drive4                  |                                |  |
|-------------------------|--------------------------------|--|
| Drive4:<br>Silent Mode: | [Enabled]<br>[Performance]     |  |
| Type:<br>Model:         | CD/DVD<br>xxxxxxxxxxxxxxxxx *1 |  |

| Item        | Initial value or display | Notes                                  |  |
|-------------|--------------------------|----------------------------------------|--|
| Drive4      | Enabled                  |                                        |  |
| Silent Mode | Performance (speed)      | Not displayed if the model does not ha |  |
| Туре        | CD/DVD                   | an ODD.                                |  |
| Model       | Varies with drive        |                                        |  |

## Advanced menu

0104

## Content of the Advanced menu

Each setting is described below.

| Aptio S              | Setup Utility –Co  | pyright (C) 2  | 2011 America | n Megatrends, Inc. |  |
|----------------------|--------------------|----------------|--------------|--------------------|--|
| Info Syster          | m Advanced         | Power          | Security     | Exit               |  |
|                      |                    |                |              |                    |  |
| Boot Device Priority | 1                  |                |              |                    |  |
| Hard Disk Drives     |                    |                |              |                    |  |
|                      |                    |                |              |                    |  |
| Netowrk Boot Dev     | vices Priority     |                |              |                    |  |
| CSM:                 | vioco i nonty      | [Disabled]     |              |                    |  |
| Fast Boot:           |                    | [Disabled]     |              |                    |  |
| Boot Menu:           |                    | [Enabled]      |              |                    |  |
| Boot Time Diagnos    | tic Screen:        | [Disabled]     |              |                    |  |
| Primary Video Adap   | oter:              | [PCIE,PCI,     | IGD]         |                    |  |
| Integrated Graphics  | s(IGD):            | [Auto]         |              |                    |  |
| NumLock:             |                    | [On]           |              |                    |  |
| Halt On Error:       |                    | [All,But key   | 'board]      |                    |  |
| HT Technology:       |                    | [Enabled]      |              |                    |  |
| Multi-core:          |                    | [Enabled]      |              |                    |  |
| USB Controller:      |                    | [Enabled/A     | ll]          |                    |  |
| USB3.0 Controller:   |                    | [Enabled]      |              |                    |  |
| USB Legacy Suppo     | ort:               | [Enabled]      |              |                    |  |
| LAN Controller:      |                    | [Enabled]      |              |                    |  |
| Onboard LAN Boot     | :                  | [PXE]          |              |                    |  |
| SATA Mode:           |                    | [AHCI]         |              |                    |  |
| Serial Port Configur | rations            |                |              |                    |  |
| Parallel Port Config | urations           |                |              |                    |  |
| Event Logging        | ,                  |                |              |                    |  |
|                      |                    |                |              |                    |  |
|                      |                    |                |              |                    |  |
|                      |                    |                |              |                    |  |
| Vor                  |                    | pyright (C) 20 | 11 American  | Megatrends Inc     |  |
| Vers                 | 5017-X.XX.XXXX. CU | pyright (C) 20 | Americali    | megatrenus, inc.   |  |

| Item                             | Content or initial value                       | Notes                                                                                                    |  |
|----------------------------------|------------------------------------------------|----------------------------------------------------------------------------------------------------|--|
| Boot Device Priority             | Uses a submenu to set priority of boot devices | Move the cursor to this item and press the Enter key to display the submenu screen.                                                                                                    |  |
| Removable Drives<br>Priority     | Uses a submenu to set priority of boot devices | Move the cursor to this item and press the Enter key to display the submenu screen.                                                                                                    |  |
| Hard Disk Drives Priority        | Uses a submenu to set priority of boot devices | Move the cursor to this item and press the Enter key to display the submenu screen.                                                                                                    |  |
| CD/DVD Drives Priority           | Uses a submenu to set priority of boot devices | Move the cursor to this item and press the Enter key to display the submenu screen.                                                                                                    |  |
| Network Boot Devices<br>Priority | Uses a submenu to set priority of boot devices | Move the cursor to this item and press the Enter key to display the submenu screen.                                                                                                    |  |
| CSM                              | Initial value: Disabled                        | This item may be selected and changed only<br>when a supervisor password has been set.<br>Otherwise, it will be displayed but cannot be<br>selected or changed.                                                                                                    |  |
| Fast Boot                        | Initial value: Disabled                        |                                                                                                    |  |
| Primary Video Adapter            | Initial value: PCIE,PCI,IGD                    | Detects primary displays in order from left.                                                                                                    |  |
| Integrated<br>Graphics(IGD)      | Initial value: Auto                            |                                                                                                    |  |
| NumLock                          | Initial value: On                              |                                                                                                    |  |
| Halt On Error                    | Initial value: All ,But key board              | [All, But keyboard]<br>Displays an error and halts booting when<br>detecting an error other than a keyboard error.                                                                                                    |  |
| HT Technology                    | Initial value: Enabled                         | Displayed only when the processor is compatible with HT Technology.                                                                                                    |  |
| Multi-core                       | Initial value: Enabled                         | Displayed only when multiple processors are installed                                                                                                    |  |
| USB Controller                   | Initial value: Enabled / ALL                   |                                                                                                    |  |
| USB3.0 Controller                | Initial value: Enabled                         | When using the Windows XP OS, set to "Disabled."                                                                                                    |  |
| USB Legacy Support               | Initial value: Enabled                         | This item may be selected and changed only<br>when the USB Controller setting is "Enabled."<br>Otherwise, it will be displayed but cannot be<br>selected or changed.                                                                                                    |  |
| LAN Controller:                  | Initial value: Enabled                         |                                                                                                    |  |
| Onboard LAN Boot                 | Initial value: PXE                             | <ul> <li>* This item may be selected and changed only when the LAN Controller setting is "Enabled." Otherwise, it will be displayed but cannot be selected or changed.</li> <li>* When this setting is configured to "PXE," the equipment can boot from an OS available on the PXE server (connected to the LAN).</li> <li>* This is valid only for standard onboard LAN.</li> </ul> |  |
| SATA Mode                        | Initial value: AHCI                            | Note: Changing the initial settings could cause problems with the system already installed.                                                                                                    |  |
| Serial Port<br>Configurations    | Uses a submenu to configure serial ports       | Move the cursor to this item and press the Enter key to display the submenu screen.                                                                                                    |  |
| Parallel Port<br>Configurations  | Uses a submenu to configure parallel ports     | Move the cursor to this item and press the Enter key to display the submenu screen.                                                                                                    |  |
| Event Logging                    | Uses a submenu to configure event logging      | Move the cursor to this item and press the Enter key to display the submenu screen.                                                                                                    |  |

| Boot Device | Priority |
|-------------|----------|
|-------------|----------|

| Aptio Setup Utility –Copyright (C) 2011 American Megatrends, Inc.<br>Advanced |                                                                                 |                        |  |  |
|-------------------------------------------------------------------------------|---------------------------------------------------------------------------------|------------------------|--|--|
| Boot Device Priority                                                          | y                                                                               |                        |  |  |
| 1. Drive:           2. Drive:           3. Drive:           4. Drive:         | [CD/DVD Drives]<br>[! Removable Drives]<br>[Hard Disk Drives]<br>[Network Boot] |                        |  |  |
| Vers                                                                          | sion x.xx.xxxx. Copyright (C) 2011 Ame                                          | rican Megatrends, Inc. |  |  |

| Item                                                                                                    | Content | Notes                                                                                                    |
|----------------------------------------------------------------------------------------------------|---------|----------------------------------------------------------------------------------------------------|
| Boot device priority       1.Drive [CD/DVD Drives]         2.Drive [!Removable Drives]         3.Drive[Hard Disk Drives]         4.Drive[Network Boot]                                                                               |         | Use the up and down arrow<br>keys to select a priority and<br>press the Enter key to<br>choose from available |
| <ul> <li>* Boot device priority default settings are shown below:</li> <li>1.: CD/DVD Drives</li> <li>2.: !Removable Drives</li> <li>3.: Hard Disk Drives</li> <li>4.: Network Boot</li> </ul>                                       |         | devices.<br>* An exclamation mark (!)<br>next to a device means that<br>no usable drive is available.         |
| <ul> <li>* If no drive is available to use, this will be indicated by an exclamation<br/>mark (!) as shown below:</li> <li>! Removable Drive</li> <li>! Hard Disk Drives</li> <li>! CD/DVD Drives</li> <li>! Network Boot</li> </ul> |         |                                                                                                    |

| Aptio Setup Utilit<br>Advan | r <mark>y –Copyright (C) 2011 Americ</mark><br>ced | an Megatrends, Inc. |
|-----------------------------|----------------------------------------------------|---------------------|
| Removable Drives Priority   |                                                    |                     |
|                             |                                                    | _                   |
| <br>1. Drive:               |                                                    | -                   |
|                             |                                                    | -                   |
|                             |                                                    |                     |
|                             |                                                    |                     |
|                             |                                                    | -                   |
|                             |                                                    |                     |
| Version x.xx.xx             | xx. Copyright (C) 2011 Americar                    | n Megatrends, Inc.  |

#### Removable Drives Priority

| Item                         | Content                  | Notes                                                                                                    |
|------------------------------|--------------------------|----------------------------------------------------------------------------------------------------|
| Removable Drives<br>Priority | 1.Drive[xxxxxxxxxxxxxxx] | Use the up and down arrow keys to select a priority and press the Enter key to choose from available devices. |

#### Hard Disk Drives Priority

| Aptio Setup Utility –Copyright (C) 2011 American Megatrends, Inc.<br>詳細 |                                                 |  |  |
|-------------------------------------------------------------------------|-------------------------------------------------|--|--|
| Hard Disk Drives Priority                                               |                                                 |  |  |
| 1. Drive:<br>2. Drive:<br>3. Drive:                                     | [XXXXXXXXXXXXX]<br>[XXXXXXXXXXXXX]<br>[XXXXXXXX |  |  |
| Version x.xx.xxxx. Copyright (C) 2011 American Megatrends, Inc.         |                                                 |  |  |

| Item                         | Content                  | Notes                                                                                                    |
|------------------------------|--------------------------|----------------------------------------------------------------------------------------------------|
| Hard Disk Drives<br>Priority | 1.Drive[xxxxxxxxxxxxxxx] | Use the up and down arrow keys to select a priority and press the Enter key to choose from available devices. |

| Aptio Setup Uti<br>Advi | i <mark>lity –Copyright (C) 2011 Americ</mark><br>nced | an Megatrends, Inc. |
|-------------------------|--------------------------------------------------------|---------------------|
| CD/DVD Drives Priority  |                                                        |                     |
| <br>1 Drive:            | [xxxxxxxxxxxx] *1                                      | _                   |
|                         |                                                        |                     |
|                         |                                                        | _                   |
|                         |                                                        | -                   |
|                         |                                                        |                     |
| Version x.xx.           | xxxx. Copyright (C) 2011 America                       | n Megatrends, Inc.  |

## CD/DVD Drives Priority

| Item                   | Content                    | Notes                                                                                                    |
|------------------------|----------------------------|----------------------------------------------------------------------------------------------------|
| CD/DVD Drives Priority | 1.Drive[xxxxxxxxxxxxxxxxx] | Use the up and down arrow keys to select<br>a priority and press the Enter key to<br>choose from available devices. |

#### Network Boot Devices Priority

| Aptio Setup Utility –Copyright (C) 2011 American Megatrends, Inc. Advanced |                                         |   |  |  |
|----------------------------------------------------------------------------|-----------------------------------------|---|--|--|
| Network Boot Devices Priority                                              |                                         |   |  |  |
| 1. Drive:<br>2. Drive:                                                     | [XXXXXXXXXXXXXX]<br>[XXXXXXXXXXXXXX] *1 | - |  |  |
|                                                                            |                                         |   |  |  |
| Version x.xx.xxxx. Copyright (C) 2011 American Megatrends, Inc.            |                                         |   |  |  |

| Item                             | Content                  | Notes                                                                                                    |
|----------------------------------|--------------------------|----------------------------------------------------------------------------------------------------|
| Network Boot Devices<br>Priority | 1.Drive[xxxxxxxxxxxxxxx] | Use the up and down arrow keys to select<br>a priority and press the Enter key to<br>choose from available devices. |

| - | Aptio Setup Utility –Copyright (C) 2011 American Megatrends, Inc.<br>Advanced |                            |                     |
|---|-------------------------------------------------------------------------------|----------------------------|---------------------|
|   | Serial Port Configurations                                                    |                            |                     |
|   | Serial Port:<br>Base I/O, Interrupt:                                          | [Enabled]<br>[3F8/IRQ 4]   |                     |
|   |                                                                               |                            |                     |
|   |                                                                               |                            |                     |
|   | Version x.xx.xxxx.                                                            | Copyright (C) 2011 America | an Megatrends, Inc. |

| Serial Port | Configurations |
|-------------|----------------|
|-------------|----------------|

| Item               | Content                 | Notes |
|--------------------|-------------------------|-------|
| Serial Port        | Initial value: Enabled  |       |
| Base I/O,Interrupt | Initial value: 3F8/IRQ4 |       |

|   | Aptio Setup Utility –Copyright (C) 2011 American Megatrends, Inc.<br>Advanced |                      |                  |  |  |  |
|---|-------------------------------------------------------------------------------|----------------------|------------------|--|--|--|
|   |                                                                               |                      |                  |  |  |  |
|   | Parallel Port Configurations                                                  |                      |                  |  |  |  |
|   |                                                                               |                      |                  |  |  |  |
|   | Parallel Port:                                                                | [Enabled]            |                  |  |  |  |
|   | Mode:                                                                         | [Bi-directional]     |                  |  |  |  |
|   | Base I/O, Interrupt:                                                          | [378/IRQ 7]          |                  |  |  |  |
|   |                                                                               |                      |                  |  |  |  |
|   |                                                                               |                      |                  |  |  |  |
|   |                                                                               |                      |                  |  |  |  |
| - |                                                                               |                      | -                |  |  |  |
|   |                                                                               |                      |                  |  |  |  |
|   |                                                                               |                      |                  |  |  |  |
|   |                                                                               |                      |                  |  |  |  |
|   |                                                                               |                      |                  |  |  |  |
|   |                                                                               |                      |                  |  |  |  |
|   | Version x.xx.xxxx. Copyrig                                                    | ht (C) 2011 American | Megatrends, Inc. |  |  |  |

| Item               | Content                       | Notes                                                  |
|--------------------|-------------------------------|--------------------------------------------------------|
| Parallel Port      | Initial value: Enabled        |                                                        |
| Mode               | Initial value: Bi-directional |                                                        |
| Base I/O,Interrupt | Initial value: 378/IRQ7       |                                                        |
| DMA Channel        | Initial value: DMA1           | * Displayed only when the parallel port mode is "ECP." |

| Aptio Setup Utility –Copyright (C) 2011 American Megatrends, Inc.<br>Advanced |                             |                |  |  |
|-------------------------------------------------------------------------------|-----------------------------|----------------|--|--|
| -<br>-                                                                        |                             |                |  |  |
| Event Logging                                                                 |                             |                |  |  |
|                                                                               |                             |                |  |  |
| Event Log Capacity:                                                           | Space Available             |                |  |  |
| Event Log Validity:                                                           | Valid                       |                |  |  |
|                                                                               |                             |                |  |  |
| View Event Log                                                                | [Enter]                     |                |  |  |
|                                                                               |                             |                |  |  |
| Clear All Event Logs                                                          | [Enter]                     |                |  |  |
|                                                                               |                             | 1              |  |  |
| Event Logging:                                                                | [Enabled]                   |                |  |  |
|                                                                               |                             |                |  |  |
|                                                                               |                             |                |  |  |
|                                                                               |                             |                |  |  |
|                                                                               |                             |                |  |  |
| Version x xx xxxx                                                             | Copyright (C) 2011 American | Megatrends Inc |  |  |

| Item                 | Content                | Notes                                                                           |
|----------------------|------------------------|---------------------------------------------------------------------------------|
| Event Log Capacity   | Space Available        | Indicate whether an event log can be saved                                      |
| Event Log Validity   | Valid                  | Indicates whether the content of the event log is valid                         |
| View Event Log       | [Enter]                | Press the Enter key to display the details of the event log                     |
| Clear All Event Logs | [Enter]                | Press the Enter key to delete the content of the event logs currently displayed |
| Event Logging        | Initial value: Enabled | Configure whether to save an event log when an event occurs                     |

#### Event Logging

## Power

## Content of the Power menu

Each setting is described below.

| POWER                                                                                                    |                             |                |  |  |  |  |
|----------------------------------------------------------------------------------------------------|-----------------------------|----------------|--|--|--|--|
| Aptio Setup Utility – Copyright (C) 2011 American Megatrends, Inc.           Info         System         Advanced         Power         Security         Exit |                             |                |  |  |  |  |
| Deep Sleep:                                                                                                    | [Enabled in S4-S5]          |                |  |  |  |  |
| AC Power Recovery:<br>Wake up on LAN:                                                                                                    | [Disabled]<br>[Disabled]    |                |  |  |  |  |
| Wake up on Time:<br>Wake up Time:                                                                                                    | [Disabled]<br>[00:00:00]    |                |  |  |  |  |
| <br>Wake up Date:                                                                                                    | [00]                        |                |  |  |  |  |
|                                                                                                    |                             |                |  |  |  |  |
|                                                                                                    | right (C) 2011 American Mac | actrondo. Inc  |  |  |  |  |
| Version X.XX.XXXX. Copy                                                                                                    | nght (C) 2017 American Me   | jairends, inc. |  |  |  |  |

| Item              | Content                             | Notes                                                                                                    |
|-------------------|-------------------------------------|----------------------------------------------------------------------------------------------------|
| Deep Sleep        | Initial value: Enabled in S4-S5     | Configure whether to save power when on standby                                                                            |
| AC Power Recovery | Initial value: Disabled             | Configure whether to reboot when<br>power is restored after being cut off<br>due to a power failure or other<br>reason     |
| Wake up on LAN    | Initial value: Disabled             | Configure whether to turn on power<br>when an onboard LAN device or PCI<br>expansion LAN device receives a<br>Magic Packet |
| Wake up on Time   | Initial value: Disabled             | Configure whether to turn on power at the specified time                                                                   |
| Wake up Time      | 00:00:00 (initial value) - 23:59:59 | Configure when "Wake up on Time" is set to "Enabled."                                                                      |
| Wake up Date      | 00 (Initial value) - 31             | Configure when "Wake up on Time"<br>is set to "Enabled."<br>* 00 means every day                                           |

## Security

## Security content

Each setting is described below.

|                            | Security                            |                  |
|----------------------------|-------------------------------------|------------------|
| Aptio Setup Ut             | ility –Copyright (C) 2011 American  | Megatrends, Inc. |
| Info System Adv            | anced Power Security                | Exit             |
|                            |                                     |                  |
| Supervisor Password Is:    | Clear                               |                  |
| User Password Is:          | Clear                               |                  |
|                            |                                     |                  |
| Set Supervisor Password    | [Enter]                             |                  |
| Set User Password          | [Enter]                             |                  |
| Descurred on Desch         |                                     |                  |
| Password on Boot:          | [Disabled]                          |                  |
| On Automatic Wake up:      | [Disabled]                          |                  |
|                            |                                     |                  |
| Hard Disk Security         |                                     |                  |
| Secure Boot Configurations |                                     |                  |
|                            |                                     |                  |
| virtualization rechnology. |                                     |                  |
|                            |                                     |                  |
|                            |                                     |                  |
|                            |                                     |                  |
|                            |                                     |                  |
|                            |                                     |                  |
| Version x xx               | xxxx, Copyright (C) 2011 American M | legatrends Inc   |
|                            |                                     |                  |

| Item                       | Content and initial value                   | Notes                                                                                                    |
|----------------------------|---------------------------------------------|----------------------------------------------------------------------------------------------------|
| Supervisor Password Is     | Initial value: Clear                        | Supervisor password                                                                                                    |
| User Password Is           | Initial value: Clear                        | User password                                                                                                    |
| Set Supervisor Password    | Enter                                       | Press the Enter key to set a supervisor password                                                                               |
| Set User Password          | Enter                                       | Press the Enter key to set a user<br>password.<br>* May be selected and input only when<br>a supervisor password has been set. |
| Password on Boot           | Initial value: Disabled                     | * May be selected and input only when a supervisor password has been set.                                                      |
| On Automatic Wake up       | Initial value: Disabled                     | * May be selected and input only when a supervisor password has been set.                                                      |
| Hard Disk Security         | Press the Enter key to display the sub menu | Configure the hard disk password protection function                                                                           |
| Secure Boot Configurations |                                             | Configure secure boot settings                                                                                                 |
| Virtualization Technology  | Initial value: Enabled                      | * Displayed only when equipped with a processor compatible with Virtualization Technology                                      |

| <br>                                                                                                    |               |   |  |  |  |
|----------------------------------------------------------------------------------------------------|---------------|---|--|--|--|
| Aptio Setup Utility –Copyright (C) 2011 American Megatrends, Inc.<br>Security                                                                                                    |               |   |  |  |  |
|                                                                                                    |               |   |  |  |  |
| Hard Disk Security                                                                                                    |               | _ |  |  |  |
| Drive0 Password Is:                                                                                                    | Clear         |   |  |  |  |
| Drive1 Password Is:                                                                                                    | Not Available |   |  |  |  |
| Drive4 Password Is:                                                                                                    | Not Available | _ |  |  |  |
| Set Drive0 Password                                                                                                    | [Enter]       |   |  |  |  |
| Set Drive1 Password                                                                                                    | [Enter]       |   |  |  |  |
| Set Drive4 Password                                                                                                    | [Enter]       |   |  |  |  |
| Password Entry on Boot:                                                                                                    | [Enabled]     | - |  |  |  |
| Hard Disk Password cannot be set nor changed if<br>the system is rebooted from OS. Choose [Save &<br>Turn-Off] in Exit Menu to shutdown the system,<br>then Hard Disk Password can be set or changed on<br>next boot. |               |   |  |  |  |
| Version x.xx.xxxx. Copyright (C) 2011 American Megatrends, Inc.                                                                                                    |               |   |  |  |  |

| Item                   | Content       | Notes                                                                                                    |  |
|------------------------|---------------|----------------------------------------------------------------------------------------------------|--|
| Drive0 Password Is     | Clear         | * Displays "Clear," "Set," or "Not Available" depending on the hard disk password settings.                                                                       |  |
| Drive1 Password Is     | Not Available | Same as above                                                                                                    |  |
| Drive4 Password Is     | Not Available | Same as above                                                                                                    |  |
| Set Drive0 Password    | Enter         | Press the Enter key to set a hard disk password                                                                                                    |  |
| Set Drive1 Password    |               | Press the Enter key to set a hard disk password                                                                                                    |  |
| Set Drive4 Password    |               | Press the Enter key to set a hard disk password                                                                                                    |  |
| Password Entry on Boot | Enabled       | * This item may be selected and changed only<br>when a supervisor password has been set.<br>Otherwise, it will be displayed but cannot be<br>selected or changed. |  |

## Exit

0107

#### Exit menu

Use this menu for tasks such as saving and loading settings or exiting the BIOS setup utility.

|           |                     |                            | E                   | Exit                            |                      |          |
|-----------|---------------------|----------------------------|---------------------|---------------------------------|----------------------|----------|
| Info      | Aptio Set<br>System | up Utility –Co<br>Advanced | pyright (C<br>Power | ) <b>2011 Ameri</b><br>Security | can Megatren<br>Exit | ds, Inc. |
|           |                     |                            |                     |                                 |                      |          |
| Exit Savi | ing Changes         |                            |                     |                                 |                      |          |
| Save & 7  | iurn-Off            |                            |                     |                                 |                      |          |
| Exit Disc | arding Chang        | jes                        |                     |                                 |                      |          |
|           |                     |                            |                     |                                 |                      |          |
| Load Set  | up Defaults         |                            |                     |                                 |                      |          |
|           |                     |                            |                     |                                 |                      |          |
|           |                     |                            |                     |                                 |                      |          |
|           |                     |                            |                     |                                 | _                    |          |
|           |                     |                            |                     |                                 |                      |          |
|           |                     |                            |                     |                                 |                      |          |
|           |                     |                            |                     |                                 |                      |          |
|           | Version             | ı x.xx.xxxx. Co            | pyright (C)         | 2011 America                    | an Megatrends        | , Inc.   |

| Item                    | Content                                             | Notes                                                                                            |
|-------------------------|-----------------------------------------------------|--------------------------------------------------------------------------------------------------|
| Exit Saving Changes     | Save settings and exit the BIOS setup utility       | The equipment will reboot                                                                        |
| Save & Turn-Off         | Save settings and exit the BIOS setup utility       | The equipment will power off                                                                     |
| Exit Discarding Changes | Exit the BIOS setup utility without saving settings | The equipment will remain booted                                                                 |
| Load Setup Defaults     | Return all settings to defaults                     | For some setting items, the defaults will not be loaded but current settings will be maintained. |

54 ⁄65

# Troubleshooting

## 1. Trouble during startup and shutdown

#### 1-1 Power does not turn on

- Is the power cable connected?
- Is the main switch on the back of the PC main unit turned on?
- Is voltage supplied to the power outlet?
- If using a power strip with a power switch, is the strip's switch turned on?

#### 1-2 Beeping sound

• In some cases a beeping sound may be heard during self-diagnostics (POST) after turning on the power.

The beep sounds an error code depending on the length and number of beeps, such as a single long beep, a single short beep, or two or three short beeps.

Causes of beeping noises and responses are shown below.

Memory test error

There is a possibility that the memory is not installed correctly, or that memory unsupported by the PC has been installed.

In the event of a memory test error, nothing will be displayed on screen. Check whether the memory is installed correctly.

ROM error in PCI device

A ROM error has occurred in a PCI device. If an optional PCI card is installed in the computer, check whether it is installed correctly.

In the event of a memory test error or a ROM error in a display card, nothing will be displayed on screen.

## 1-3 Message displayed

• Sometimes a message will be displayed on screen during the self diagnostics (POST) after turning on the power.

| Message                                                 | Explanation                                                                                                    |
|---------------------------------------------------------|----------------------------------------------------------------------------------------------------|
| В                                                       |                                                                                                    |
| Boot Failure<br>Press any key to continue               | This message is displayed when no OS has been found. It also<br>could be displayed depending on the combination of the OS sued<br>and the BIOS settings.<br>Check whether an OS is installed on the designated drive, or<br>check the BIOS setup configuration.                                                                                                    |
| BOOT: Couldn't find NTLDR<br>Please insert another disk | This message is displayed when the power has been turned on<br>while a non-system floppy disk is set in the floppy disk drive.<br>Remove the floppy disk and press any key.                                                                                                    |
| Bootable Device was not found                           | This message is displayed when no bootable device has been<br>found. It also could be displayed depending on the combination of<br>the OS used and the BIOS settings ("Secure boot" settings under<br>the Security menu).<br>Press the Enter key to run the BIOS setup utility, and then choose<br>"Boot device priority" under the Advanced menu and check<br>whether a bootable device is displayed. |
| Bus:xxh Dev:xxh Fun:xxh PCI Parity<br>Error             | An error has occurred in an onboard device or expansion card.<br>Check whether the expansion cards are installed correctly.                                                                                                    |
| Bus:xxh Dev:xxh Fun:xxh PCI<br>System<br>Error          | An error has occurred in an onboard device or expansion card.<br>Check whether the expansion cards are installed correctly.                                                                                                    |

| С             |                                                                                                    |
|---------------|----------------------------------------------------------------------------------------------------|
| CPU Fan Error | Check whether the CPU fan is broken and whether the fan's power<br>cable is connected properly. Then, run the BIOS setup utility and<br>choose "Exit Saving Changes" or "Save & Turn-Off" from the Exit<br>menu. |

| к                         |                                                                                                    |
|---------------------------|----------------------------------------------------------------------------------------------------|
| Keyboard/Interface Error. | An error has occurred during the keyboard test. Turn off the power,<br>check whether the keyboard is connected properly, and then turn<br>on the power again after waiting 30 seconds.<br>To use the PC without a keyboard connected, set "Halt On Error"<br>under the Advanced menu of the BIOS setup utility to "All,But<br>keyboard." |

| Ν                                                                     |                                                                                                    |
|-----------------------------------------------------------------------|----------------------------------------------------------------------------------------------------|
| Non - System disk or disk error<br>Replace and press any key to ready | This message is displayed when the power has been turned on<br>while a non-system floppy disk is set in the floppy disk drive.<br>Remove the floppy disk and press any key. |
| NTLDR is missing<br>Press any key to restart                          | This message is displayed when the power has been turned on<br>while a non-system floppy disk is set in the floppy disk drive.<br>Remove the floppy disk and press any key. |

| Message                                            | Explanation                                                                                                    |
|----------------------------------------------------|----------------------------------------------------------------------------------------------------|
| Р                                                  |                                                                                                    |
| Press F1 to resume<br>Press F2 to Run Setup        | This message is displayed prior to booting the OS when an error<br>has occurred during POST.<br>Press the F1 key to start booting the OS. Press the F2 key to run<br>the BIOS setup utility and change the settings.                                                                        |
| PXE-T01:File not found                             | An error has occurred while running the Preboot Execution<br>Environment. The computer was unable to get the boot image file<br>on the boot server.<br>Either properly configure the boot server or set "Network Boot"<br>under the Advanced menu of the BIOS setup utility to "Disabled."  |
| PXE-E32:TFTP open timeout                          | An error has occurred while running the Preboot Execution<br>Environment. Network boot failed.<br>Either properly configure the boot server or set "Network Boot"<br>under the Advanced menu of the BIOS setup utility to "Disabled."                                                       |
| PXE-E51: No DHCP or proxyDHCP offers were received | An error has occurred while running the Preboot Execution<br>Environment. This error occurs when the boot server is not<br>recognized by the client.<br>Either properly configure the boot server or set "Network Boot"<br>under the Advanced menu of the BIOS setup utility to "Disabled." |
| PXE-E53:No boot filename received                  | An error has occurred while running the Preboot Execution<br>Environment. This error occurs when the boot server is not<br>recognized by the client.<br>Either properly configure the boot server or set "Network Boot"<br>under the Advanced menu of the BIOS setup utility to "Disabled." |
| PXE-E61:Media test failure, Check cable            | An error has occurred while running the Preboot Execution<br>Environment. The LAN cable is not connected properly. Connect<br>the LAN cable properly.                                                                                                    |
| PXE-E78:Could not locate boot server               | An error has occurred while running the Preboot Execution<br>Environment. This error occurs when the boot server is not<br>recognized by the client.<br>Either properly configure the boot server or set "Network Boot"<br>under the Advanced menu of the BIOS setup utility to "Disabled." |
| PXE-E89:Could not download boot<br>image           | An error has occurred while running the Preboot Execution<br>Environment. The computer was unable to get the boot image file<br>on the boot server.<br>Either properly configure the boot server or set "Network Boot"<br>under the Advanced menu of the BIOS setup utility to "Disabled."  |

| S                        |                                                                                                    |
|--------------------------|----------------------------------------------------------------------------------------------------|
| System CMOS checksum bad | The CMOS checksum is incorrect. All BIOS settings have been<br>changed to their defaults. If this message appears every time the<br>computer is booted up, the CMOS backup battery might be<br>discharged.<br>Replace the lithium battery. |
| System Disabled.         | An incorrect password was entered three times.                                                                                                    |
| System Fan Error         | Check whether the system fan is broken and whether the fan's<br>power cable is connected properly. Then, run the BIOS setup utility<br>and choose "Exit Saving Changes" or "Save & Turn-Off" from the<br>Exit menu.                        |

#### 1-4 Nothing displayed on screen

• Is the power lamp lit?

Press the power button to start up the PC.

- Check the following items related to the display.
  - Are any of the display cable connector's pins damaged?
  - Are the displays' brightness and contrast settings adjusted correctly?
  - If connected to a digital display or multiple displays, was the display's power turned on prior to turning on the power to the PC?

Be sure to turn the display's power on prior to turning on the power to the PC.

Sometimes nothing will be displayed on screen if the display's power was turned on after turning on the power to the PC. In such a case, turn off the power and then turn it on again.

#### 1-5 Windows does not boot, and the power cannot be turned off

• Shut down Windows using the following steps.

1. Press the Ctrl, Alt, and Delete keys simultaneously and click on the "shutdown" icon at the lower right of the screen.

If this fails to force the computer to shut down, hold the power button down for at least four seconds to turn off the power and then turn it back on after waiting at least 30 seconds.

#### Important

- $\hfill\square$  When forcing the computer to shut down, any unsaved work in programs will be lost.
- □ Running a hard disk check is recommended after forcing the computer to shut down.

#### 1-6 Frequent freezing or other unstable operation

- · Check the following items:
  - Scan the hard disk using antivirus software

Periodically scanning the hard disk is recommended.

- Check that there is enough free space on the C drive.

Windows operation may become unstable if there is not enough free space on the C drive, where Windows stores its system files.

If there is not enough free space on the C drive, increase the amount of free space. Possible ways of increasing free space are:

- Emptying the Recycle Bin
- Deleting unneeded files or software
- Disk cleanup
- Checking the hard disk for errors

If problems still occur frequently after checking these items, run a system recovery.

#### 1-7 Windows or software runs slowly

- The inside of the PC may be hot due to dust attached to the air intake vents or elsewhere.
- If the PC is a 24-hour model or other PC run for a long period of time, reboot it.

## 2. Hardware-related trouble

#### BIOS

#### 2-1 Forgotten BIOS password

• If you forget the supervisor password, you will not be able to change the settings or disable the password. If you forget the hard disk password, you will not be able to use the password or to disable its security features.

No repairs are necessary for a forgotten user password.

## Hard disk

#### 2-2 The hard disk makes a rattling noise

- The hard disk could make a rattling noise in the following cases:
  - Immediately after shutting down Windows
  - Immediately after entering power-save mode (sleep mode, suspended mode)
  - When you have temporarily stopped use of the computer (i.e., there has been no hard disk access for several seconds)
  - When you have started use of the computer again after stopping use
  - When resident software has conducted some operation (i.e., accessed the hard disk), even if no user is operating the computer

These are normal for hard disks. They are not defects, and you can continue using the computer without need for repair.

## CD/DVD

#### 2-3 Unable to read data from disk

- Is the disk properly set in the tray?
   Set the disk properly, making sure it is not upside down.
- Is the disk dirty or are there drops of water on it?
- If the disk is dirty or has drops of water on it, wipe it with a slightly damp cloth, from the center of the disk outward, and then dry it with a dry cloth.
- Is the disk scratched or extremely warped? Replace the disk.
- Are you trying to use a nonstandard disk. Use a standard disk for the drive.

## LAN

#### 2-4 Unable to connect to network

- Is the network cable attached properly?
- Check the following points concerning the network cable:
  - Is the cable connector or the cable itself damaged?
  - Use an appropriate cable for the network environment used.

#### 2-5 Speed of communication is slow

• Turn on the power to the PC after first turning on the power to network devices. Also, do not remove the LAN cable or turn off the power to network devices while using the PC.

Doing so may make it impossible to connect to network devices or may slow down communication speed considerably.

Ex.: Speed may fall from 1 Gbps to 10 Mbps.

If you are unable to connect to a network device, check that the power to the network device is one and that the PC and the network device are connected by LAN cables, and then reboot the computer.

# **Diagnostic Program**

Use the Diagnostic Program to diagnose whether there is any fault in the hardware (e.g., CPU, memory, or HDD).

Run a simple diagnostic using the Diagnostic Program in the BIOS boot menu.

While the Diagnostic Program usually takes 5-10 minutes, it may take longer depending on the PC environment (e.g., memory capacity).

#### Important

- A keyboard and monitor are required for the Diagnostic Program.
- Start the Diagnostic Program after first fully turning off the power.
- · Return the BIOS settings to their initial factory settings.
- Disconnect any peripherals before running the Diagnostic Program.

Remove any peripherals that could be recognized as hard disks or removable media, such as USB memory or external hard disks, before running the Diagnostic Program.

• The Diagnostic Program screens will display in the Language (English/Japanese) set in the BIOS settings. (Initial value: English)

#### Operation

- 1) Turn on the power to the PC while keeping the F12 key on the keyboard pressed.
- 2) When the boot menu is displayed after the OKI logo, release the F12 key.
- 3) Use the up and down cursor arrow keys to choose <Diagnostic Program> and then press the Enter key.

#### [English : Diagnostic Program]

| Please Select boot device                                                                                                    |
|----------------------------------------------------------------------------------------------------|
| Hard Disk:TOSHIBA MK2561GSYB<br>CD/DVD :TSST corp DVD-ROM SH-116AB<br>Network:Realtek PXE B02D00<br><diagnostic program=""><br/><bios setup=""></bios></diagnostic> |
| ↑and↓to move Selection<br>ENTER to Selection boot device<br>ESC to exit this menu                                                                                   |

#### POINT

If the boot menu is not displayed but Windows boots instead, turn off the power to the computer and try the above steps again.

4) The message "Do you want to run Diagnostic Program?" will be displayed.

Press the "Y" key.

[English: Do you want to run Diagnostic Program?]

| Starting Diagnostic program                                                                                                    |                                           | (VxxLxx) | (3) |
|----------------------------------------------------------------------------------------------------|-------------------------------------------|----------|-----|
| NOTE:<br>If you have any external devices such as a<br>connected to USB or IEEE1394 port, please<br>restart the system before Diagnostic progr | hard disk drive<br>remove them and<br>am. |          |     |
| The diagnosis time is proportional to the                                                                                                    | memory capacity.                          |          |     |
| Do you want to run Diagnostic Program?<br>[Y] key : Run Diagnostic program (<br>[N] key : Shutdown the system (                                | 1)<br>2)                                  |          |     |

The hardware diagnosis will start.

| Diagnostic Program is testing the following:<br>- CPU<br>- Memory<br>- HDD |             |
|----------------------------------------------------------------------------|-------------|
| The diagnosis time is proportional to the memory capacity.                 |             |
| Press [Esc] To abort (3)                                                   |             |
| 実行中の診断名称                                                                   | 診断全体の進捗度(%) |
|                                                                            | <u> </u>    |
| 実行中の診断名称                                                                   | 診断個別の進捗度(%) |
|                                                                            | I           |
|                                                                            |             |

5) After the hardware diagnosis is complete, the results of the diagnosis will be displayed.

```
      Model: XXXXXXX
      (1)

      Serial Number: XXXXXXXX
      (2)

      Configuration ID: XXXX-XXXX-XXXX
      (3)

      Memory: xxxx MB
      (4)

      HDD0
      (5)

      Initial Diagnostic Test completed successfully.

      Hit any Key.
      (6)
```

- (1) The equipment's F model name\*<sup>1</sup>
- (2) The equipment's serial number\*<sup>1</sup>
- (3) The configuration number will be displayed only when the equipment supports it.\*<sup>1</sup>
- (4) Memory capacity
- (5) List of installed hard disks. The numeral at the end is a serial number.
- (6) Press any key to reboot the OS. (When doing so, the underlined message will not be displayed.)

\*1 Not displayed on equipment for which the M/B has been replaced. (0 will be displayed instead.)

Example of a screen displayed when the Diagnostic Program has discovered an error:

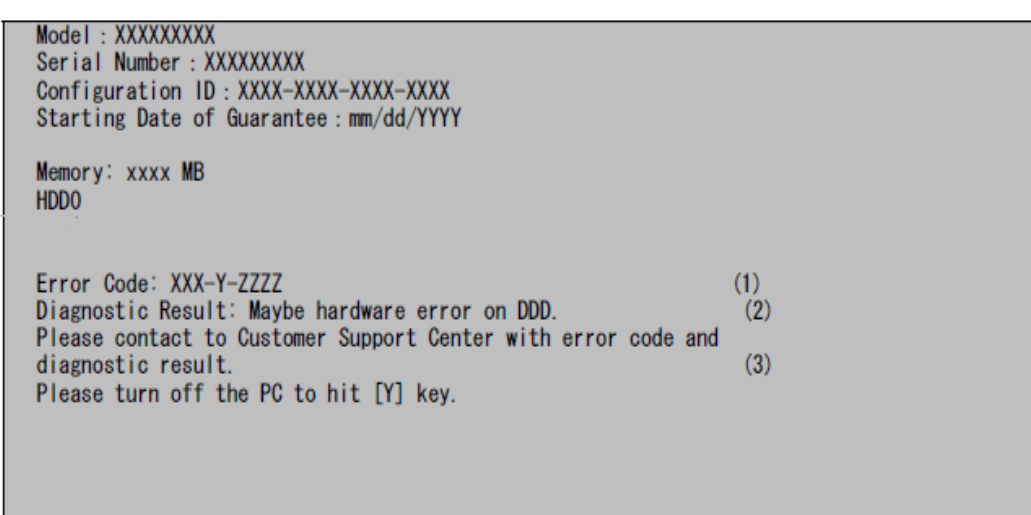

- (1) Error code
- (2) Indicates the location on the DDD where the error was detected (CPU/memory/hard disk)
- (3) Press the "Y" key to turn off the PC.

#### Monitor error codes

Individual diagnostic results can be determined by the first three digits of the error code.

The first three digits of error codes output by this monitor are 001.

The details of this monitor's error codes are shown below.

| Error code | Meaning                                                 | Response                                 |
|------------|---------------------------------------------------------|------------------------------------------|
| 001-1-0101 | Interface error between BIOS and Diagnostic<br>Program. |                                          |
| 001-1-0102 | Monitor failed in calling diagnostic component.         | Replacing the main board is recommended. |
| 001-1-0103 | Screen display could not be conducted correctly.        |                                          |

#### CPU diagnostic error codes

| Error code               | Meaning                                                      | Response                                                                                                    |
|--------------------------|--------------------------------------------------------------|----------------------------------------------------------------------------------------------------|
| 101-1-1001               | Unsupported CPU                                              |                                                                                                    |
| 101-1-1002               | Failed to start second or later CPU(AP)                      |                                                                                                    |
| 101-1-1003               | Error in APIC DESCRIPTION information                        |                                                                                                    |
| 101-1-1004               | EAX register comparison error                                | 1                                                                                                    |
| 101-1-1005               | EBX register comparison error                                |                                                                                                    |
| 101-1-1006               | ECX register comparison error                                |                                                                                                    |
| 101-1-1007               | EDX register comparison error                                |                                                                                                    |
| 101-1-1008<br>101-1-1009 | ES register comparison error<br>FS register comparison error |                                                                                                    |
| 101-1-1010               | GS register comparison error                                 |                                                                                                    |
| 101-1-1011               | EBP register comparison error                                |                                                                                                    |
| 101-1-1012               | Unable to set carry bit                                      |                                                                                                    |
| 101-1-1013               | Unable to clear carry bit                                    |                                                                                                    |
| 101-1-1014               | Unable to set parity bit                                     |                                                                                                    |
| 101-1-1015               | Unable to clear parity bit                                   |                                                                                                    |
| 101-1-1016               | Unable to set A carry bit                                    |                                                                                                    |
| 101-1-1017               | Unable to clear A carry bit                                  |                                                                                                    |
| 101-1-1018               | Unable to set zero bit                                       |                                                                                                    |
| 101-1-1019               | Unable to clear zero bit                                     | Replacing the main board is recommended.                                                                                                   |
| 101-1-1020               | Unable to set sign bit                                       |                                                                                                    |
| 101-1-1021               | Unable to clear sign bit                                     |                                                                                                    |
| 101-1-1022               | Unable to set overflow bit                                   |                                                                                                    |
| 101-1-1023               | Unable to clear overflow bit                                 |                                                                                                    |
| 101-1-1024               | Unable to set D flag bit                                     |                                                                                                    |
| 101-1-1025               | Unable to clear D flag bit                                   |                                                                                                    |
| 101-1-1028               | MMX0 register comparison error                               |                                                                                                    |
| 101-1-1029               | MMX1 register comparison error                               |                                                                                                    |
| 101-1-1030               | MMX2 register comparison error                               |                                                                                                    |
| 101-1-1031               | MMX3 register comparison error                               |                                                                                                    |
| 101-1-1032               | MMX4 register comparison error                               |                                                                                                    |
| 101-1-1033               | MMX5 register comparison error                               |                                                                                                    |
| 101-1-1034               | MMX6 register comparison error                               |                                                                                                    |
| 101-1-1035               | MMX7 register comparison error                               |                                                                                                    |
| 101-1-1036               | Data comparison error                                        |                                                                                                    |
| 101-1-1037               | Status error after 0 clear                                   | 1                                                                                                    |
| 101-1-1101               | No response from second or later CPU(AP)                     | ]                                                                                                    |
| 101-1-1102               | Unable to secure enough memory for diagnostic                | Reboot the computer and run the Diagnostic Program again. If this error occurs again after rebooting, replacing the memory is recommended. |

#### Memory diagnostic error codes

| Error code | Meaning                                         | Response                                                                                                    |
|------------|-------------------------------------------------|----------------------------------------------------------------------------------------------------|
| 102-1-1004 | Unable to secure enough memory for diagnostic   | Replace the memory and then run the Diagnostic<br>Program again. If the same error is displayed, reboot<br>the computer and run the Diagnostic Program again.<br>If this error occurs again even after rebooting,<br>replacing the main board is recommended. |
| 102-1-1101 | Failed in analysis of memory map for diagnostic | Reboot the computer and run the Diagnostic Program again. If this error occurs again, replacing the main board is recommended.                                                                                                    |
| 102-1-1302 | Data comparison error in MASEST test            | Replacing the memory is recommended.                                                                                                    |

#### HDD diagnostic error codes

| Error code | Meaning                                        | Response                                                                                                    |
|------------|------------------------------------------------|----------------------------------------------------------------------------------------------------|
| 104-1-1001 | No HDD subject to diagnostics is<br>connected. | Check that the HDD is properly connected to the main unit.                                                                                                    |
| 104-1-1002 | Failed to obtain protocol to access HDD.       | Check that the HDD is properly connected to the main<br>unit, and then try the diagnostics again. If the same<br>error appears, replace the HDD, and then try the<br>diagnostics again. If the same error still appears,<br>replacing the main board is recommended. |
| 104-1-1003 | Failed to open HDD.                            | Replacing the HDD is recommended.                                                                                                    |
| 104-1-1004 | Unable to secure enough memory for diagnostic  | Reboot the computer and run the Diagnostic Program again. If this error occurs again, replacing the memory is recommended.                                                                                                    |
| 104-1-1005 | Failed in analysis of partition table.         |                                                                                                    |
| 104-1-1006 | Failed to read MBR-format partition data.      |                                                                                                    |
| 104-1-1007 | Failed to read GPT-format partition data.      | Replacing the HDD is recommended.                                                                                                    |
| 104-1-1008 | Failed to read sector.                         |                                                                                                    |
| 104-1-1009 | Failed to read sector.                         |                                                                                                    |